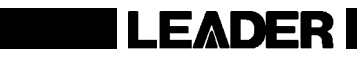

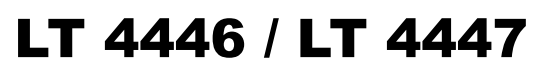

CHANGEOVER

INSTRUCTION MANUAL

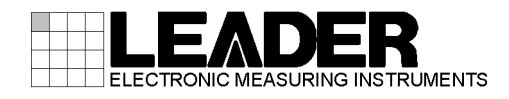

# TABLE OF CONTENTS

| GENER  | AL SAFETY SUMMARY                   | I  |
|--------|-------------------------------------|----|
| 1. INT | TRODUCTION                          | 1  |
| 1.1    | Scope of Warranty                   | 1  |
| 1.2    | Trademark Acknowledgments           | 1  |
| 1.3    | Operating Precautions               | 2  |
| 1.3.1  | 1 Power Supply Voltage              | 2  |
| 1.3.2  | 2 Maximum Allowable Input Voltage   |    |
| 1.3.3  | 3 Mechanical Shock                  | 2  |
| 1.3.4  | 4 Electrostatic Damage              | 2  |
| 1.3.5  | 5 Warming Up                        | 2  |
| 2. SP  | ECIFICATIONS                        | 3  |
| 21     | General                             | 3  |
| 2.2    | Features                            |    |
| 23     | Specifications                      | 5  |
| 231    | Compliant Standards                 | 5  |
| 2.3.2  | 2 I/O Connectors                    |    |
| 2.3.3  | 3 I/O Characteristics               |    |
| 2.3.4  | 4 Input Signals                     | 6  |
| 2.3.5  | 5 Signal Switching                  | 6  |
| 2.3.6  | 6 Fault Detection                   | 7  |
| 2.3.7  | 7 Alarm Detection                   | 8  |
| 2.3.8  | 3 Key Lock                          | 8  |
| 2.3.9  | 9 External Control Connectors       | 8  |
| 2.3.1  | 10 Power Supply Unit (LT 4447 only) | 8  |
| 2.3.1  | 11 Fan Unit (LT 4447 only)          | 8  |
| 2.3.1  | 12 General Specifications           | 9  |
|        |                                     | 10 |
| 3. PA  | NEL DESCRIPTION                     | 10 |
| 3.1    | Front Panel                         |    |
| 3.2    | Rear Panel                          |    |
| 3.3    | Top Panel                           | 12 |
| 4. HO  | W TO USE                            | 13 |
| 4.1    | Attaching the Cover Inlet Stopper   | 13 |
| 4.2    | Attaching Rack Supports             | 14 |
| 4.3    | Turning the Power On                |    |
| 4.4    | Turning the Power Off               |    |
| 4.5    | DIP Switch Settings                 |    |
| 4.5.1  | 1 Setting Method                    |    |
| 4.5.2  | 2 Setting the Input Signals         |    |
| 4.5.3  | 3 Setting the Fault Detection Speed |    |

| 4.5.4    | Setting the Fault Detection Reference                  | 22 |
|----------|--------------------------------------------------------|----|
| 4.5.5    | Setting the Fault Detection Level (User-defined)       | 23 |
| 4.5.6    | Setting the Operation Mode and Standby Time            | 24 |
| 4.6 Sig  | nal I/O                                                | 25 |
| 4.7 LT   | 4446/4447 Configuration                                | 26 |
| 4.7.1    | Setting the Key Lock                                   | 26 |
| 4.7.2    | Switching the Output Signal                            | 26 |
| 4.7.3    | Setting Automatic Signal Switching                     | 26 |
| 4.8 LT   | 4446/4447 Indications                                  | 28 |
| 4.8.1    | Fault Indication                                       | 28 |
| 4.8.2    | Alarm Indications                                      | 29 |
|          |                                                        |    |
| 5. REMO  | TE CONTROL                                             | 31 |
|          |                                                        |    |
| 6. ETHE  | RNET CONTROL                                           | 33 |
| 6.1 SN   | MP Configuration Software                              |    |
| 6.1.1    | Installation                                           | 33 |
| 6.1.2    | Uninstallation                                         | 35 |
| 6.1.3    | Connection                                             | 36 |
| 6.1.4    | Window Explanations                                    | 37 |
| 6.2 SN   | MP                                                     | 39 |
| 6.2.1    | SNMP Version                                           | 39 |
| 6.2.2    | SMI Definitions                                        | 39 |
| 6.2.3    | HOW TO USE                                             | 39 |
| 6.2.4    | Enterprise MIB                                         | 40 |
| 6.2.5    | Specific Trap Type                                     | 46 |
|          |                                                        |    |
| 7. MAINT | ENANCE (LT 4447 ONLY)                                  |    |
| 7.1 Cle  | aning the Air Filters (When they are dirty)            | 47 |
| 7.2 Re   | placing the Air Filters (Once every two years)         | 48 |
| 7.3 Re   | placing the Fan Unit (Once every three years)          | 48 |
| 7.4 Re   | placing the Power Supply Unit (Once every three years) | 49 |
|          |                                                        |    |

## Read This before Using the Instrument

This instrument should only be used by persons with sufficient knowledge of electronics who thoroughly understand the contents of this manual.

This instrument is not designed or manufactured for households or ordinary consumers. If unqualified personnel are to use the instrument, be sure the instrument is handled under the supervision of qualified personnel (those who have electrical knowledge). This is to prevent the possibility of personal injury or damage to the instrument.

### Note about Reading This Manual

The contents of this manual contain specialized terminology and may be difficult to understand. If you have any questions about the contents of this manual, please contact your local LEADER agent.

## Symbols and Terms

The following symbols and terms are used in this instruction manual and on the instrument to indicate important warnings and notes.

| <symbol></symbol> | This symbol appears in this instruction manual and on the instrument to indicate an area where improper handling could result in personal injury, damage to the instrument, or malfunction of the instrument or devices connected to it.<br>When you encounter this symbol on the instrument, be sure to refer to the information in this instruction manual that corresponds to the area that the symbol marks. |
|-------------------|----------------------------------------------------------------------------------------------------|
|                   | Ignoring the precautions that this term indicates could lead to death or serious injury.                                                                                                    |
| <term></term>     | Ignoring the precautions that this term indicates could lead to personal injury or damage to the instrument.                                                                                                    |

Read the warnings and information below thoroughly to avoid death, personal injury, and damage and deterioration of the instrument.

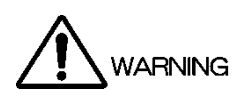

| • | Warnings Concerning the Case and Panels<br>Do not remove the instrument's case or panels (except for the power supply unit, fan unit, and<br>DIP switch cover) for any reason except for setting DIP switches. Touching the internal<br>components of the instrument could lead to fire or electric shock.<br>Also, do not allow foreign materials, such as liquids, combustible matter, and metal, to enter<br>the instrument. Turning the instrument on when such materials are inside it could lead to fire,<br>electric shock, damage to the instrument, or some other accident.                                |
|---|----------------------------------------------------------------------------------------------------|
| • | <ul> <li>Installation Environment</li> <li>Operating Temperature Range <ul> <li>Use this instrument in a 0 to 40 °C environment. Using the instrument with its vents blocked or in a high temperature environment could lead to fire.</li> <li>Drastic changes in temperature, such as might be caused by moving the instrument between two rooms with different temperatures, can damage the instrument by causing condensation to form within it. If there is a possibility that the instrument has condensation within it, wait for approximately 30 minutes before turning on the power.</li> </ul> </li> </ul> |
|   | <ul> <li>Operating Humidity Range Use this instrument in an environment whose relative humidity is 90 %RH or less where there is no threat of condensation forming. Also, do not operate this instrument with wet hands. Doing so could lead to electric shock or fire.</li> </ul>                                                                                                    |
|   | <ul> <li>Do Not Operate in an Explosive Atmosphere<br/>Using this instrument in an environment where flammable gasses, explosive gasses, or<br/>steam is emitted or stored could lead to an explosion or fire. Do not use the instrument in<br/>such an environment.</li> </ul>                                                                                                    |
|   | <ul> <li>Do Not Insert Foreign Materials         Do not insert foreign materials, such as metal and flammable objects, through the vents or         allow liquid to enter the instrument. Such acts can lead to fire, electric shock, damage to the         instrument, or some other accident.     </li> </ul>                                                                                                    |
| • | If You Notice Something Wrong during Operation<br>If you notice smoke, fire, a strange smell, or something else that is wrong with the instrument<br>while you are operating it, stop operation immediately. Failing to do so could lead to fire. Turn<br>OFF the power switch, and remove the power cord from the outlet. After making sure that fire<br>has not spread anywhere, contact your local LEADER agent.                                                                                                    |

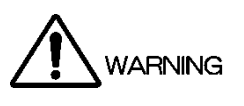

- Warnings Concerning the Power Source Do not use a power source with a voltage other than the rated power source voltage for the instrument. Doing so could lead to fire. Confirm the voltage of the power source before you connect the power cord to it. Only use a power source whose frequency is 50/60 Hz. Use a power cord that is appropriate for the voltage of the power source. Also, use a power cord that meets the safety standards of the country that you are using it in. Using a power cord that does not meet the standards could lead to fire. If the power cord is damaged, stop using it, and contact your local LEADER agent. Using a damaged power cord could lead to electrical shock or fire. When removing the power cord from the power outlet, do not pull on the cord. Pull from the plug. Warnings Concerning Grounding The instrument has a ground terminal to protect the user and the instrument from electric shock. Ensure that the product is properly grounded for safe operation.
- Warnings Concerning the Panel Sections of the panel are made out of glass. If the glass breaks, the broken glass may lead to injury. Do not apply a strong shock to the panel, cut it with sharp metal, or damage it in any similar manner.

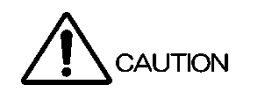

- Cautions Concerning the Input and Output Connectors To avoid damaging the instrument, only apply signals to the input connectors that conform to the specifications in this instruction manual. Do not short or apply external voltage to the output connectors. Doing so could damage the instrument.
- If You Will Not Use the Instrument for an Extended Period of Time If you will not use the instrument for an extended period of time, remove the power plug from the outlet.
- Cautions Concerning the Ethernet Port When you are connecting the instrument to the communication provider's equipment, connect to the Ethernet port through a hub that is authorized for use in the country that you are using the instrument in.

## Calibration and Repair

This instrument has been carefully examined at the factory to ensure that its performance is in accordance with the standards. However, because of factors such as parts wearing out over time, the performance of the instrument may degrade. To ensure stable performance, we recommend that you have the instrument calibrated regularly. Also, if the instrument malfunctions, repairs are necessary. For repairs and calibration, contact your local LEADER agent.

## Routine Maintenance

When you clean the instrument, remove the power plug from the outlet.

Do not use thinner or benzene when you clean the instrument's case, panels, or knobs. Doing so could lead to paint chipping and the corrosion of plastic components. To clean the case, panels, and knobs, use a soft cloth with mild detergent, and wipe gently. While cleaning, make sure that foreign materials, such as water and detergent, do not enter the product. If liquid or a metal object enters into the instrument, fire or electric shock may result.

## About the European WEEE Directive

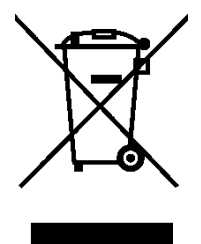

This instrument and its accessories are subject to the European WEEE Directive. Follow the applicable regulations of your country or region when discarding this instrument or its accessories. Follow the EU Battery Directive when discarding the batteries that you removed from this instrument.

(WEEE stands for Waste Electrical and Electronic Equipment.)

Follow the warnings and precautions that have been listed in this section to use the instrument correctly and safely. Precautions are also contained in various other sections of this instruction manual. To use the instrument correctly, be sure to follow those precautions as well.

If you have any questions or comments about this instruction manual, please contact your local LEADER agent.

## 1. INTRODUCTION

Thank you for purchasing this LEADER instrument. To use this instrument safely, read this instruction manual thoroughly, and make sure that you know how to use the instrument properly.

If some point about the operation of this instrument is still unclear after you have read this instruction manual, refer to the contact information on the back cover of the manual to contact LEADER, or contact your local LEADER agent.

After you have finished reading this manual, keep it in a convenient place so that you can refer to it when necessary.

## 1.1 Scope of Warranty

This LEADER instrument has been manufactured under the strictest quality control guidelines. LEADER shall not be obligated to furnish the following free services during the warranty period.

- 1. Repair of malfunction or damages resulting from fire, natural calamity, or improper voltage applied by the user.
- 2. Repair of a product that has been improperly repaired, adjusted, or modified by personnel other than a factory-trained LEADER representative.
- 3. Repair of malfunctions or damages resulting from improper use.
- 4. Repair of malfunctions caused by devices other than this instrument.
- 5. Repair of malfunctions or damages without the presentation of a proof of purchase or receipt bill for the instrument.

## 1.2 Trademark Acknowledgments

The company and product names in this document are trademarks or registered trademarks of their respective holders.

## 1.3 Operating Precautions

1.3.1 Power Supply Voltage

# 

Confirm the voltage of the power source before you connect the power cord to it. The power requirements of this product are indicated on the rear panel. Only use a power source that supplies a voltage within the operating voltage range and has a frequency of 50/60 Hz.

## 1.3.2 Maximum Allowable Input Voltage

# 

The maximum signal voltage that can be applied to the input connectors is indicated below. Do not apply excessive voltage to the connectors. Doing so may damage the device or lead to injury.

#### Table 1-1 Maximum allowable input voltage

| Input Connector                   | Maximum Allowable Input Voltage |
|-----------------------------------|---------------------------------|
| CHANNEL 1 to 3 (PRIMARY, BACKUP)  | ±5V                             |
| CHANNEL 4 to 10 (PRIMARY, BACKUP) | ±1.5V                           |
| CHANNEL 11 (PRIMARY, BACKUP)      | 0V/+5V (TTL)                    |

#### 1.3.3 Mechanical Shock

This instrument contains sensitive components, so it may be damaged if it is dropped or otherwise exposed to a strong shock.

#### 1.3.4 Electrostatic Damage

Electronic components can be damaged by static discharge. Static electricity can build up in the core wire of a coaxial cable. Before connecting a coaxial cable to an I/O connector of the instrument, short the core wire of the cable with the external conductor.

#### 1.3.5 Warming Up

To ensure more accurate measurements, turn ON the instrument approximately 30 minutes before you intend to use it to allow its internal temperature to stabilize.

## 2. SPECIFICATIONS

## 2.1 General

The LT 4446/4447 is a changeover unit that automatically switches the signal from the primary signal to the backup signal when problems are detected in the primary signal. Two systems of input signals (primary and backup) are connected to the LT 4446/4447, and the LT 4446/4447 detects errors in the amplitude of the primary input signal.

A single LT 4446/4447 provides 11 channels. These channels can receive SDI, NTSC/PAL black burst, HD tri-level sync, AES/EBU digital audio, and word-clock signals. SDI signals are switched with relays; all other signals can be switched with electronic switches. The power supplies are redundant. Alarms are generated when errors occur.

The LT 4446 and LT 4447 are used in combination with the LT 4600 (MULTIFORMAT VIDEO GENERATOR) and LT 4110 (SYNC GENERATOR), respectively, at close distance.

## 2.2 Features

### • I/O Connectors

The LT 4446/4447 is equipped with 11 sets of I/O connectors (a single set consists of a primary input connector, a backup input connector, and an output connector).

### • Input Switching

Relays are used to switch between the primary signals and backup signals of channels 1 to 3.

High-speed electronic switches are used to switch between the primary signals and backup signals of channels 4 to 11.

## • Selecting the Input Signal

On channels 1 to 3, you can select SDI signals (3G, HD, SD), NTSC/PAL black burst signals, or HD tri-level sync signals.

On channels 4 to 8, you can select NTSC/PAL black burst signals or HD tri-level sync signals.

Channels 9 and 10 are exclusively for AES/EBU digital audio signals.

Channel 11 is exclusively for word-clock signals. It receives TTL signals.

#### • Fault Detection

When an input signal level error is detected, the LT 4446/4447 lights the panel fault LED as well as the panel LED that indicates the channel that is causing the problem. This feature allows quick investigation of the problem.

Channels 4 to 11 are equipped with high-speed fault detection circuits. These enable the LT 4446/4447 to switch to a backup signal with barely any disturbances shown on the screen when problems such as interruptions occur in the primary signal.

#### • Alarm Detection

If an error is detected at an output connector of channels 4 to 11, power supply, or fan (LT 4447 only), a panel LED indicating where the error occurred lights to alert the user.

#### • Power Supply Start Time

A delay for starting the fault detection at power up can be set to approximately 1 minute or approximately 4 minutes depending on the rise time of the system signal source that the LT 4446/4447 is connected to.

## • SNMPv1 Ready

Error monitoring over an Ethernet network is possible. Traps are issued for error detection, panel control, and remote control. In addition, the error details and DIP switch settings (except for the user-defined fault detection level) can be read as status information. IP address configuration software is included. (Compatible with Windows 7 32 bit and 64 bit)

### • Combining with an LT 4600 or LT 4110

The depths of the LT 4446 and the LT 4600(MULTIFORMAT VIDEO GENERATOR) are the same. The same holds true for the LT 4447 and the LT 4110(SYNC GENERATOR). This makes it easy to wire and operate the devices when you combine them.

### • Redundant Power Supply

Redundant power supply provides extra reliability. Alarms are generated when errors occur.

### • Power Supply Unit and Fan Unit (LT 4447 only)

The power supply unit and fan unit support hot-swapping.

## 2.3 Specifications

2.3.1 Compliant Standards

SDI Signal 3G-SDI

HD-SDI (including HD dual link)

SD-SDI

Sync Signal NTSC Black Burst Signal

PAL Black Burst Signal HD Tri-Level Sync Signal

AES/EBU Digital Audio Signal

2.3.2 I/O Connectors

Primary Input Connectors Ch1 to 10 Ch11

Backup Input Connectors Ch1 to 10 Ch11

Output Connectors Ch1 to 10 Ch11

2.3.3 I/O Characteristics

Ch1 to 3 Return Loss

Insertion Loss

Crosstalk

Impedance Maximum Input Voltage SMPTE ST 372, SMPTE ST 424, SMPTE ST 425 SMPTE ST 274, SMPTE ST 292, SMPTE ST 296 ITU-R BT.601, ITU-R BT.656, SMPTE ST 125, SMPTE ST 259

SMPTE ST 170, SMPTE ST 318, SMPTE RP 154 ITU-R BT.470-6, EBU N14 SMPTE ST 274, SMPTE ST 296

AES3, SMPTE ST 276

10 input connectors (75  $\Omega$  BNC connectors) 1 input connector (TTL, 75  $\Omega$  BNC connector)

10 input connectors (75  $\Omega$  BNC connectors) 1 input connector (TTL, 75  $\Omega$  BNC connector)

10 output connectors (75  $\Omega$  BNC connectors) 1 output connector (+5 V CMOS, 75  $\Omega$  BNC connector)

30 dB (0 to 10 MHz) 15 dB (10 MHz to 1.5 GHz) 10 dB (1.5 to 3 GHz) 0.2 dB (0 to 10 MHz) 0.5 dB (10 to 500 MHz) 2.0 dB (1.5 to 3 GHz) -60 dB (0 to 10 MHz) -30 dB (10 MHz to 1.5 GHz) -20 dB (1.5 to 3 GHz) External termination ±5V

|       | Ch4 to 10                          |                                                    |
|-------|------------------------------------|----------------------------------------------------|
|       | Return Loss                        | 30 dB (0 to 10 MHz, internally terminated)         |
|       | Insertion Loss                     | 0.3 dB (0 to 10 MHz)                               |
|       | Crosstalk                          | -55 dB (0 to 10 MHz)                               |
|       |                                    | -45 dB (10 to 30 MHz)                              |
|       | Input Impedance                    | 75Ω                                                |
|       | Output Impedance                   | 75Ω                                                |
|       | Maximum Input Voltage              | ±1.5V                                              |
|       | Ch11                               |                                                    |
|       | Input Impedance                    | Approx, 4 kO                                       |
|       | Output Impedance                   | Approx 60 O                                        |
|       | Maximum Input Voltage              | 0V/+5V (TTL)                                       |
| 2.3.4 | Input Signals                      |                                                    |
|       | Setting Method                     | Select the input signal type with DIP switches for |
|       |                                    | each channel.                                      |
|       | Ch1 to 3                           | NTSC black burst signal                            |
|       |                                    | PAL black burst signal                             |
|       |                                    | HD tri-level sync signal                           |
|       |                                    | SD-SDI signal (270 Mb/s)                           |
|       |                                    | HD-SDI signal (1.485 Gb/s)                         |
|       |                                    | 3G-SDI signal (2.97 Gb/s)                          |
|       | Ch4 to 8                           | NTSC black burst signal                            |
|       |                                    | PAL black burst signal                             |
|       |                                    | HD tri-level sync signal                           |
|       | Ch9 and 10                         | AES/EBU Digital Audio Signal                       |
|       | Ch11                               | Word-clock Signal (TTL)                            |
| 2.3.5 | Signal Switching                   |                                                    |
|       | Switching Method                   |                                                    |
|       | Ch1 to 3                           | Relays                                             |
|       | Ch4 to 11                          | Electrical switches                                |
|       | Switch Time from the Panel         |                                                    |
|       | Ch1 to 3                           | 10 ms or less                                      |
|       | Ch4 to 11                          | 100 ns or less                                     |
|       | Switch Time due to Fault Detection |                                                    |
|       | Ch1 to 3                           | 70 ms or less                                      |
|       | Ch4 to 8                           |                                                    |
|       | High-Speed Detection               | 1.5 H or less                                      |
|       | Low-Speed Detection                | 60 ms or less                                      |
|       | Ch9 and 10                         |                                                    |
|       | High-Speed Detection               | 6 us or less                                       |
|       | Low-Speed Detection                | 60 ms or less                                      |
|       | Ch11                               |                                                    |
|       | High-Speed Detection               | 60 us or less                                      |
|       | Low-Speed Detection                | 60 ms or less                                      |

#### 2.3.6 Fault Detection

Fault Indication

Fault Channel Indication

DC Offset **High-Speed Detection** Low-Speed Detection

> Detection Level **Detection Reference**

Low level (\*1) NTSC Black Burst Signal PAL Black Burst Signal HD Tri-Level Sync Signal SD-SDI signal (270 Mb/s) HD-SDI signal (1.485 Gb/s) 3G-SDI signal (2.97 Gb/s) AES/EBU Digital Audio Signal Word-clock signal High level (\*1) NTSC Black Burst Signal PAL Black Burst Signal HD Tri-Level Sync Signal SD-SDI signal (270 Mb/s) HD-SDI signal (1.485 Gb/s) 3G-SDI signal (2.97 Gb/s) AES/EBU Digital Audio Signal

Word-clock signal

User-defined level (\*2)

Ch1 to 8

Indicates with LEDs the problematic signal system (PRIMARY or BACKUP) if a fault is detected Indicates with LEDs the problematic channels when a fault is detected ±30 mV (sync signal only) Detects a fault when a signal drops out Detects a fault when a signal level falls below the detection level 2 to 5 dB below the specified level Select LOW or HIGH with DIP switches for each input signal type.

-180 to -227 mV (-286 mV) -190 to -238 mV (-300 mV) 337 to 476 mV (600 mV) 450 to 635 mV (800 mV) 450 to 635 mV (800 mV) 450 to 635 mV (800 mV) 631 to 794 mV (1000 mV) 1515 to 1907 mV (2400 mV)

-210 to -264 mV (-286 mV) -220 to -277 mV (-300 mV) 379 to 535 mV (600 mV) 505 to 713 mV (800 mV) 505 to 713 mV (800 mV) 505 to 713 mV (800 mV) 734 to 924 mV (1000 mV) 1759 to 2215 mV (2400 mV)

-100 to -700 mV(when a signal that is equivalent to a horizontal sync signal is applied) Ch9 and 10 100 to 1400 mV (p-p value of input signal) Ch11 500 to 3000 mV (high level of input signal) Time from When the LT 4446/4447 Turns On to When Error Detection Starts Approx. 1 min. (60 to 80 s) / approx. 4 min. (240

to 320 s)

Depending on the instrument that you are using, there will be deviations in the detection level within \*1 the ranges shown.

The parenthetical values are levels during normal operation.

\*2 Depending on the shape of the waveform, the detection level that you have set may not be reached.

| 2.3.7  | Alarm Detection                                                                                                    |                                                                                                    |
|--------|----------------------------------------------------------------------------------------------------|----------------------------------------------------------------------------------------------------|
|        | Alarm Indications                                                                                                    | Indicates with LEDs when errors are detected in output signals (channels 4 to 11 only), power supply, or fan unit (LT 4447 only) |
| 2.3.8  | Key Lock                                                                                                    |                                                                                                    |
|        | Lock and Unlock<br>Auto Key Lock                                                                                                    | Hold down the KEY LOCK key.<br>Automatically locks the keys after 60 seconds of inactivity (no key operations)                   |
| 2.3.9  | External Control Connectors                                                                                                    |                                                                                                    |
|        | Remote Connector<br>Use<br>Input<br>Output<br>Connector<br>Locking Screws                                                                          | Remote control<br>SYNC SOURCE, AUTO SWITCHING, RESET<br>SYNC SOURCE, FAULT<br>9-pin D-sub (female)<br>#4-40 inch screws          |
|        | Ethernet Port<br>Use<br>Compliant Standards<br>Connector<br>SNMP Read Community<br>SNMP Write Community<br>SNMP Trap Community<br>SNMP negotiation | SNMPv1 control (TRAP, STATUS)<br>10BASE-T/100BASE-TX auto switching<br>RJ-45<br>LDRUser<br>LDRAdm<br>LDRUser<br>AUTO             |
|        | USB Port<br>Use<br>Compliant Standards<br>Connector                                                                                                | IP address configuration<br>USB 1.1/2.0 or equivalent<br>Type B                                                                  |
| 2.3.10 | Power Supply Unit (LT 4447 only)                                                                                                    |                                                                                                    |
|        | Number of Units in Main Unit<br>Hot Swap                                                                                                    | 2<br>Supported                                                                                                    |
| 2.3.11 | Fan Unit (LT 4447 only)                                                                                                    |                                                                                                    |
|        | Number of Units in Main Unit<br>Hot Swap                                                                                                    | 1<br>Supported                                                                                                    |

#### 2.3.12 General Specifications

**Environmental Conditions Operating Temperature** 0 to 40 °C Operating Humidity Range 90 %RH or less (no condensation) Optimal Temperature 5 to 35 °C **Optimal Humidity** 85 %RH or less (no condensation) Operating Environment Indoors Elevation Up to 2,000 m Overvoltage Category Ш Pollution Degree 2 Power Requirements Redundancy Supported Voltage 90 to 250 VAC Frequency 50/60 Hz **Power Consumption** LT 4446 25W max. LT 4447 50W max. Dimensions LT 4446 426 (W) × 44 (H) × 400 (D) mm (excluding protrusions) LT 4447 426 (W) × 88 (H) × 450 (D) mm (excluding protrusions) Weight LT 4446 4.0 kg (excluding rack support) LT 4447 8.0 kg (excluding rack support) Accessories Power cord ......2 Rack supports.....2 CD-ROM (software and instruction manual)....1

## 3. PANEL DESCRIPTION

## 3.1 Front Panel

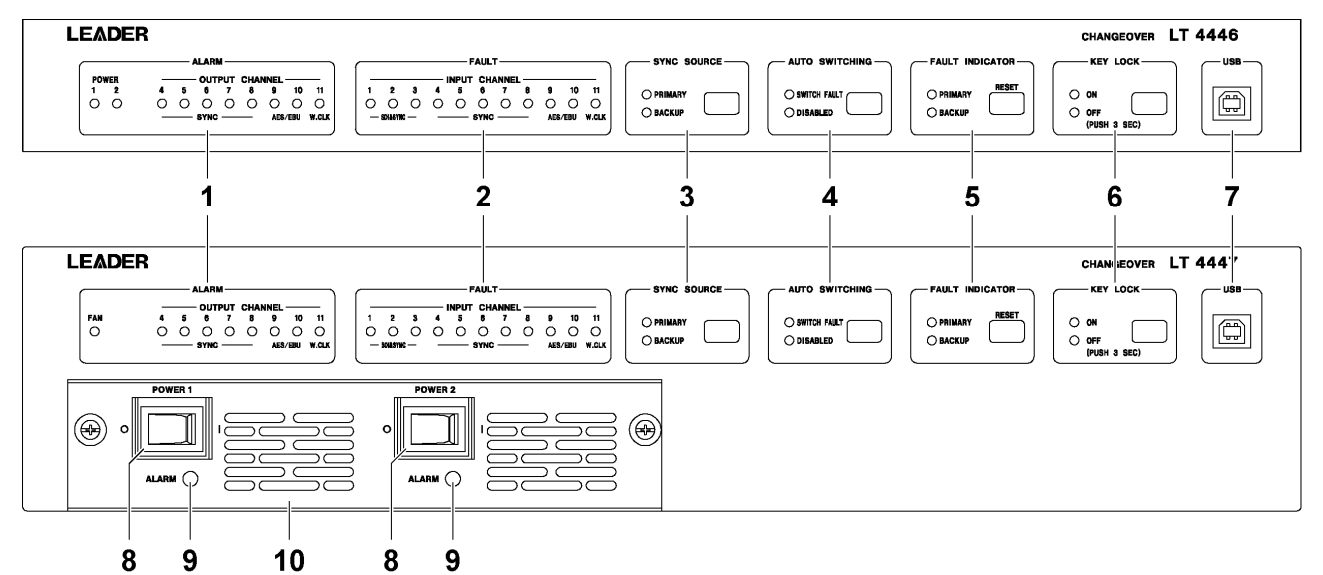

Figure 3-1 Front panel

#### Table 3-1 Front panel description

| No. | Name              | Description                                                                       | Reference |
|-----|-------------------|-----------------------------------------------------------------------------------|-----------|
| 1   | ALARM             | The LEDs light or blink when errors are detected in the power supply (LT          | 4.8.2     |
|     |                   | 4446 only), rear-panel fan unit (LT 4447 only), or the output signals of          |           |
|     |                   | channels 4 to 11.                                                                 |           |
| 2   | FAULT             | The LEDs light when faults are detected in the input signals.                     | 4.8.1     |
| 3   | SYNC SOURCE       | Displays the signal that is being transmitted through the output connector.       | 4.7.2     |
|     |                   | You can press the key to manually switch the signal that is being                 |           |
|     |                   | transmitted. The setting is shared among channels 1 to 11.                        |           |
| 4   | AUTO SWITCHING    | Selects whether the output signal will be switched automatically when a           | 4.7.3     |
|     |                   | fault is detected in the input signal The setting is shared among channels 1      |           |
|     |                   | to 11. Select SWITCH FAULT to switch the output signal automatically.             |           |
|     |                   | Select DISABLED to not switch the output signal automatically.                    |           |
| 5   | FAULT INDICATOR   | The LEDs blink when faults are detected in the input signals.                     | 4.8.1     |
|     |                   | Press RESET to reset alarm indications and fault indications.                     |           |
| 6   | KEY LOCK          | The LEDs indicate the key lock on/off state. You can press the key to turn        | 4.7.1     |
|     |                   | the key lock on and off. Key lock turns on automatically after 1 minute of        |           |
|     |                   | inactivity (no key operations).                                                   |           |
| 7   | USB               | USB port. Connect to a PC to assign an IP address to the LT 4446/4447.            | 6.1       |
| 8   | POWER 1           | These are power switches. $\circ$ indicates off, and   indicates on. The switches | 4.3       |
|     | POWER 2           | light when they are turned on. When both POWER 1 and POWER 2 are                  | 4.4       |
|     | (LT 4447 only)    | turned on, operation continues uninterrupted even if one of the power             |           |
|     |                   | supplies fails.                                                                   |           |
| 9   | ALARM             | Lights when an error occurs in the power supply unit.                             | 4.8.2     |
|     | (LT 4447 only)    |                                                                                   |           |
| 10  | Power Supply Unit | Two exchangeable power supply units (LP 2180s) are installed.                     | 7.4       |
|     | (LT 4447 only)    | Exchange them periodically.                                                       |           |

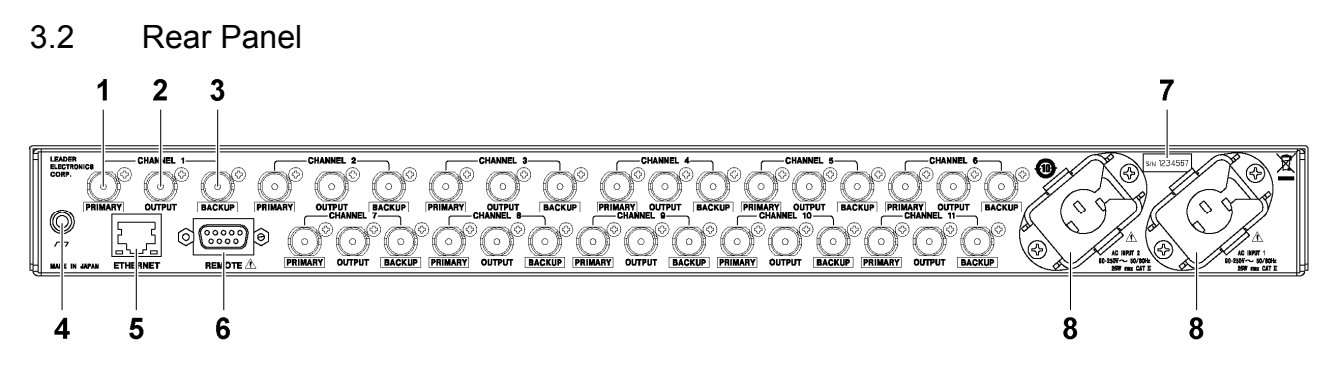

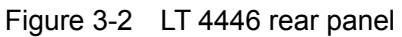

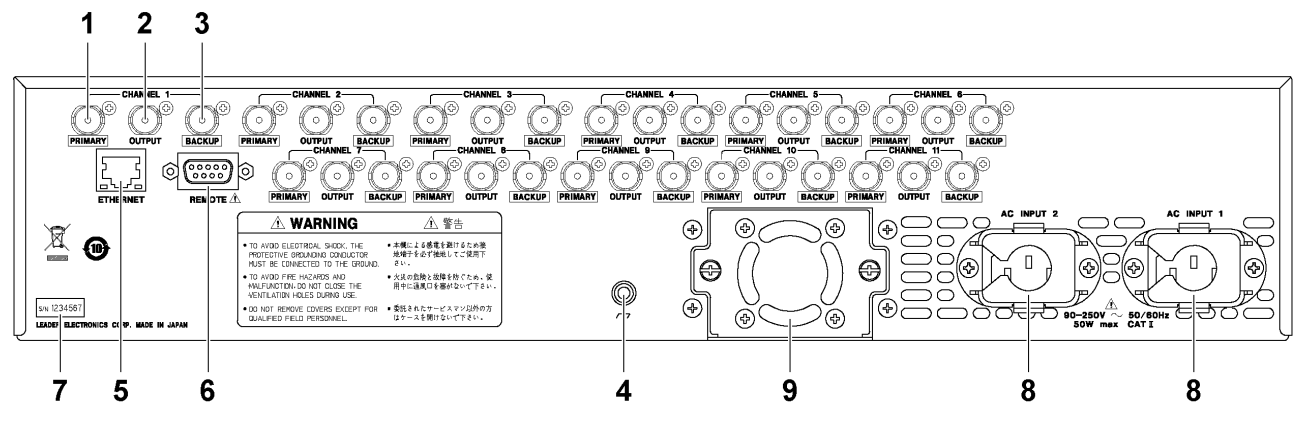

Figure 3-3 LT 4447 rear panel

| Table 3-2 | Rear panel description |
|-----------|------------------------|
|-----------|------------------------|

| No. | Name            | Description                                                                  | Reference |
|-----|-----------------|------------------------------------------------------------------------------|-----------|
| 1   | PRIMARY         | Primary signal input connector                                               | 4.6       |
| 2   | OUTPUT          | Transmits the signal that is received through PRIMARY or BACKUP              | 4.6       |
| 3   | BACKUP          | Backup signal input connector                                                | 4.6       |
| 4   | Ground terminal | Connect to an external ground.                                               | -         |
| 5   | ETHERNET        | Ethernet port. You can use this port to monitor the LT 4446/4447 using SNMP. | 6         |
| 6   | REMOTE          | Remote control connector. You can use this connector to perform functions    | 5         |
|     |                 | such as configuring the LT 4446/4447 and transmitting fault information.     |           |
| 7   | Serial label    | The serial number is printed on this label.                                  | -         |
| 8   | AC INPUT 1      | AC inlet.                                                                    | 4.1       |
|     | AC INPUT 2      | Attach the included cover/inlet stopper to the AC inlet.                     |           |
| 9   | Fan Unit        | An exchangeable fan unit (LP 2181s) are installed.                           | 7.3       |
|     | (LT 4447 only)  | Exchange them periodically.                                                  |           |

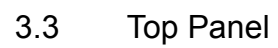

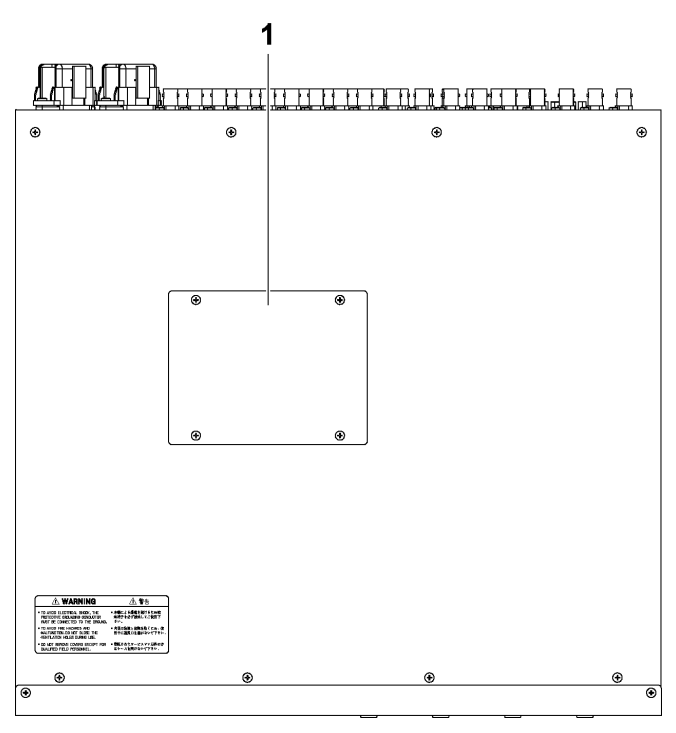

Figure 3-4 Top panel

| Table 3-3 Top panel descriptio |
|--------------------------------|
|--------------------------------|

| No. | Name             | Description                                                       | Reference |
|-----|------------------|-------------------------------------------------------------------|-----------|
| 1   | DIP switch cover | Remove the four screws to access the DIP switches. You can use    | 4.5       |
|     |                  | the DIP switches to configure the LT 4446/4447. An explanation of |           |
|     |                  | the DIP switch settings is printed on the back side of the cover. |           |

## 4. HOW TO USE

4.1 Attaching the Cover Inlet Stopper

A cover/inlet stopper is included with the LT 4446/4447. Use this device to prevent the power cord from being pulled free of the AC inlet. To attach or remove the cover/inlet stopper, follow the procedure below.

## • Attaching the Cover/Inlet Stopper

**1**. Cover the power cord with the cover/inlet stopper.

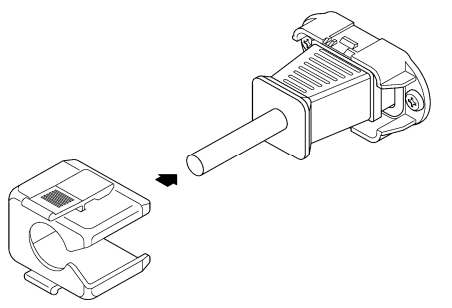

2. Push the cover/inlet stopper, until you hear a click, to attach it to the AC inlet.

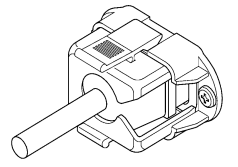

- 3. Check that the cover/inlet stopper is securely attached to the AC inlet.
- Removing the Cover/Inlet Stopper
  - **1**. Release the lock by using two fingers to press the cover/inlet stopper levers.

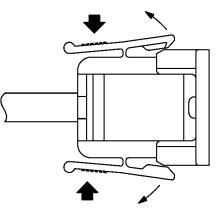

2. Pull the cover/inlet stopper away from the AC inlet.

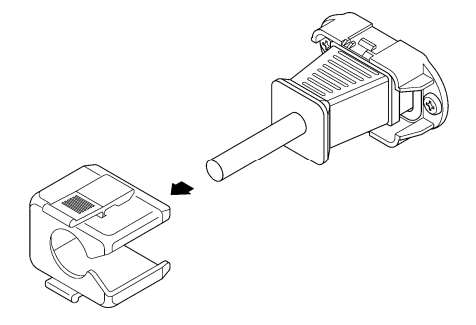

## 4.2 Attaching Rack Supports

To rack mount the LT 4446/4447, attach the supplied rack supports. Using a Phillips head screwdriver (#2), torque the screws to 63 [cN•m] for the LT 4446 and 147[cN•m] for the LT 4447.

Be sure to provide additional support for the body of the instrument. If you only use the rack supports to mount the instrument, the instrument case may deform or fall.

#### • LT 4446

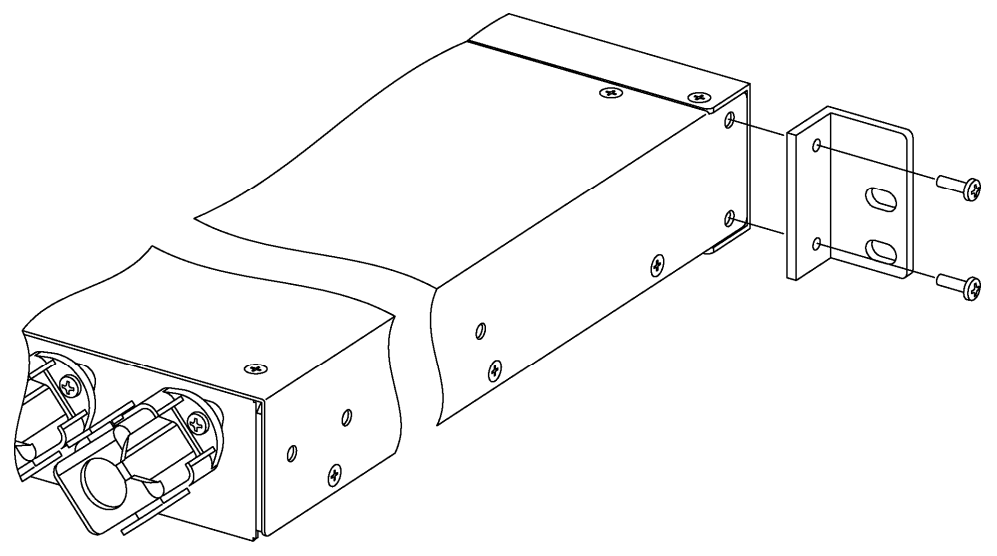

• LT 4447

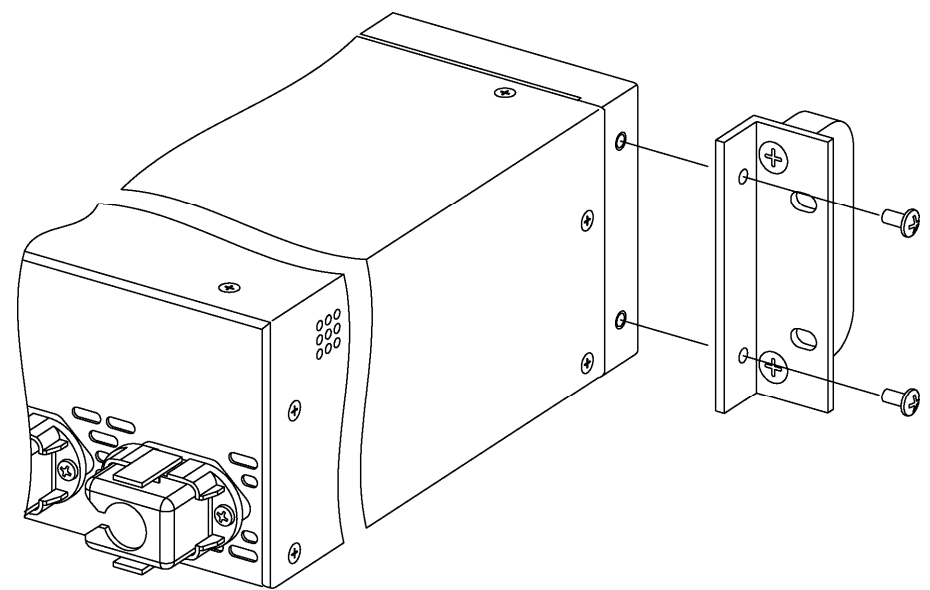

Figure 4-1 Attaching Rack Supports

## 4.3 Turning the Power On

The LT 4446/4447 power supplies are redundant. When both power supplies are turned on, operation continues uninterrupted even if one of the power supplies fails.

With the LT 4446, connect the power cords to AC INPUT 1 and AC INPUT 2. When the power turns on, the POWER 1 and POWER 2 indicators on the front panel light in green.

With the LT 4447, connect the power cords to AC INPUT 1 and AC INPUT 2 and then flip the front-panel POWER 1 and POWER 2 switches on (to the | side). When the power turns on, the power switches light in green.

The LT 4446/4447 uses a relay. A clicking noise can be heard when you turn the power ON or OFF, but this is not a sign that the instrument is malfunctioning.

### • Standby

When you turn the power ON, the LT 4446/4447 enters Standby mode. When on standby, the SYNC SOURCE PRIMARY, AUTO SWITCHING SWITCH FAULT, and KEY LOCK ON and OFF LEDs light, and the AUTO SWITCHING DISABLED LED blinks. The LT 4446/4447 does not function when it is in this state.

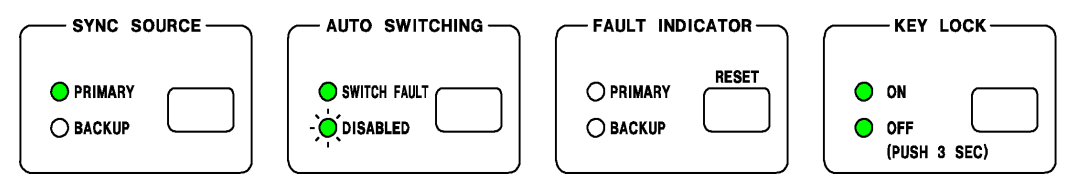

Figure 4-2 Standby mode

## • Leaving Standby Mode

When the LT 4446/4447 leaves Standby mode, the SYNC SOURCE PRIMARY, AUTO SWITCHING SWITCH FAULT, and KEY LOCK ON LEDs light.

The LT 4446/4447 does not have a last-memory feature. Regardless of the settings that were being used when the LT 4446/4447 was turned OFF, it starts with the following settings when it is turned ON.

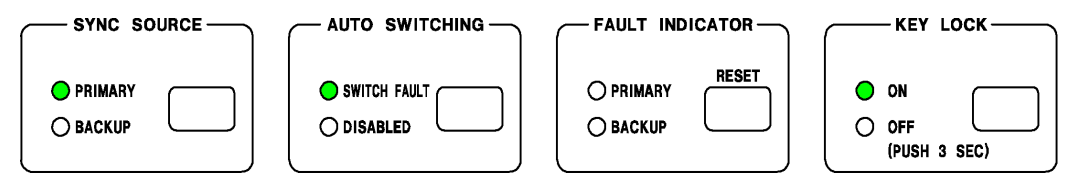

Figure 4-3 Leaving Standby mode

#### • Setting the Standby Time

You can use a DIP switch to set the standby time to approximately 1 minute or approximately 4 minutes. Select a setting that is appropriate for the rise time of the system signal source that you are connected to.

The factory default setting is approximately 1 minute.

Reference 4.5.6, "Setting the Operation Mode and Standby Time"

## 4.4 Turning the Power Off

With the LT 4446, remove the power cords from AC INPUT 1 and AC INPUT 2. With the LT 4447, flip the front-panel POWER 1 and POWER 2 switches off (to the  $\circ$  side). When you turn off the power, the output signals of channels 1 to 11 are set to PRIMARY.

## 4.5 DIP Switch Settings

Use the DIP switches on the top panel to configure the LT 4446/4447. To access the DIP switches, first remove the DIP switch cover by unscrewing its four screws. To avoid errors, do not connect the signals until you have completed making all the settings.

The settings specified by DIP switches take effect after you restart the LT 4446/4447. Be sure to restart the LT 4446/4447 after changing the settings.

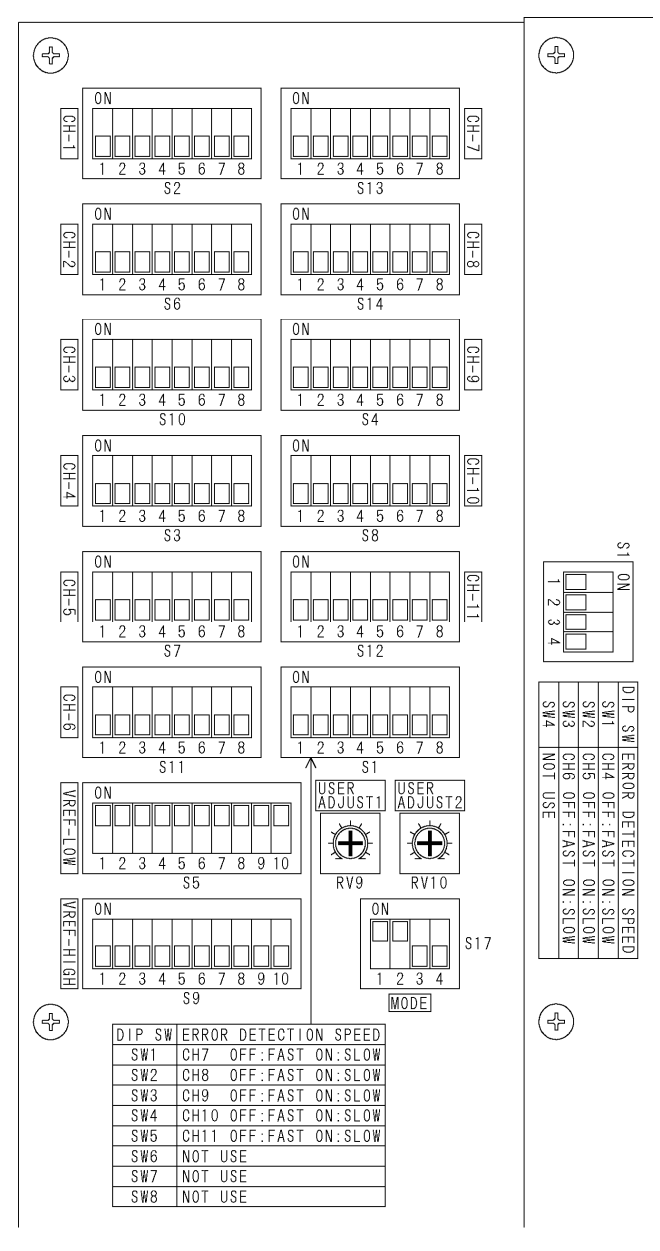

Figure 4-4 DIP switches

The settings are listed below. For details on each item, see the following sections in chapter 4. A simple explanation of the settings is also printed on the back side of the DIP switch cover.

| Setting                        | Name         | Remark       | Factory D     | Default Value     |
|--------------------------------|--------------|--------------|---------------|-------------------|
| Input signal settings          | CH-1         | S2           | All OFF       | No input signal   |
|                                | CH-2         | S6           | All OFF       | No input signal   |
|                                | CH-3         | S10          | All OFF       | No input signal   |
|                                | CH-4         | S3           | All OFF       | No input signal   |
|                                | CH-5         | S7           | All OFF       | No input signal   |
|                                | CH-6         | S11          | All OFF       | No input signal   |
|                                | CH-7         | S13          | All OFF       | No input signal   |
|                                | CH-8         | S14          | All OFF       | No input signal   |
|                                | CH-9         | S4           | All OFF       | No input signal   |
|                                | CH-10        | S8           | All OFF       | No input signal   |
|                                | CH-11        | S12          | All OFF       | No input signal   |
| Fault detection speed settings | ERROR        | S1           | SW1: OFF      | Ch4: High speed   |
|                                | DETECTION    | (Top row)    | SW2: OFF      | Ch5: High speed   |
|                                | SPEED        |              | SW3: OFF      | Ch6: High speed   |
|                                |              |              | SW4: OFF      | -                 |
|                                | ERROR        | S1           | SW1: OFF      | Ch7: High speed   |
|                                | DETECTION    | (Bottom row) | SW2: OFF      | Ch8: High speed   |
|                                | SPEED        |              | SW3: OFF      | Ch9: High speed   |
|                                |              |              | SW4: OFF      | Ch10: High speed  |
|                                |              |              | SW5: OFF      | Ch11: High speed  |
|                                |              |              | SW6 to 8: OFF | -                 |
| Fault detection reference      | VREF-LOW     | S5           | All ON        | VREF-LOW          |
| settings                       | VREF-HIGH    | S9           | All OFF       |                   |
| Fault detection level settings | USER ADJUST1 | RV9          | -             | -                 |
| (user-defined)                 | USER ADJUST2 | RV10         | -             | -                 |
| Operation mode and             | MODE         | S17          | SW1: ON       | NORMAL            |
| standby time settings          |              |              | SW2: ON       | Approx. 1 minutes |
|                                |              |              | SW3, 4: OFF   | -                 |

Table 4-1 List of settings

#### 4.5.1 Setting Method

When one of the slide switches on the DIP switch is in the ON position, that switch is ON. When a slide switch is in the opposite position, it is OFF. Use an item that has a fine tip, such as a pen or a pair of tweezers, to move switches between the ON and OFF positions. When making settings, be careful to not touch any components other than the DIP switches.

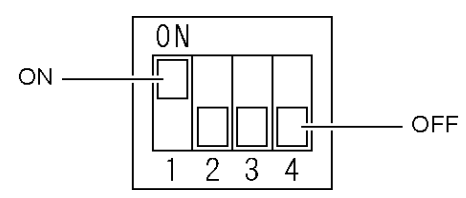

Figure 4-5 DIP switch ON and OFF positions

#### 4.5.2 Setting the Input Signals

Set the input signal for each channel. The factory default setting is "no input signal" for all channels.

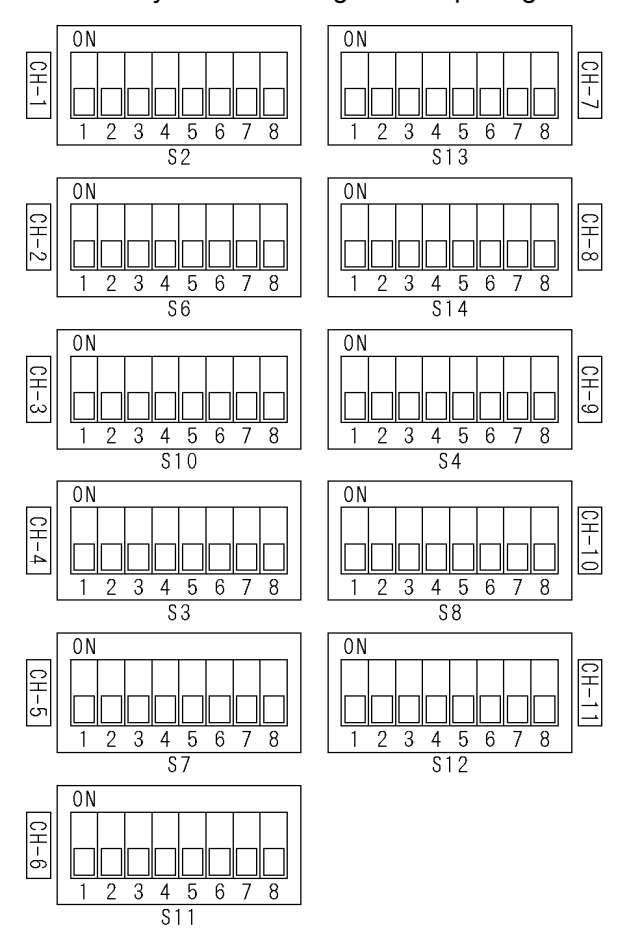

Figure 4-6 Input signal settings

The channels that you can apply signals to differ depending on the type of input signal as shown below.

The signal switching method is relay for channels 1 to 3 and electronic switch for channels 4 to 11.

If the specified signal is not received, it will be detected as a fault. For channels that will not receive signals, set SW1 to SW3 to OFF.

If you specify user-defined setting 1 or 2, you can set the fault detection level to a value that you want to use.

Reference 4.5.5, "Setting the Fault Detection Level (User-defined)"

"X" in the table indicates that the switch can be set to ON or OFF.

| Input                        | Signal         | SW1 | SW2 | SW3 | SW4 | SW5 | SW6 | SW7 | SW8 | Input Channel |
|------------------------------|----------------|-----|-----|-----|-----|-----|-----|-----|-----|---------------|
| NTSC black b                 | urst signal    | ON  | OFF | OFF | Х   | Х   | Х   | Х   | Х   | Ch1 to 8      |
| PAL black bur                | st signal      | OFF | ON  | OFF | Х   | Х   | Х   | Х   | Х   | Ch1 to 8      |
| HD tri-level                 | 720P/60        | ON  | ON  | OFF | OFF | OFF | OFF | Х   | Х   | Ch1 to 8      |
| sync signal                  | 720P/59.94     | ON  | ON  | OFF | ON  | OFF | OFF | Х   | Х   |               |
|                              | 720P/50        | ON  | ON  | OFF | OFF | ON  | OFF | Х   | Х   |               |
|                              | 720P/30        | ON  | ON  | OFF | ON  | ON  | OFF | Х   | Х   |               |
|                              | 720P/29.97     | ON  | ON  | OFF | OFF | OFF | ON  | Х   | Х   |               |
|                              | 720P/25        | ON  | ON  | OFF | ON  | OFF | ON  | Х   | Х   |               |
|                              | 720P/24        | ON  | ON  | OFF | OFF | ON  | ON  | Х   | Х   |               |
|                              | 720P/23.98     | ON  | ON  | OFF | ON  | ON  | ON  | Х   | Х   |               |
|                              | 1080i/60       | OFF | OFF | ON  | OFF | OFF | OFF | Х   | Х   |               |
|                              | 1080i/59.94    | OFF | OFF | ON  | ON  | OFF | OFF | Х   | Х   |               |
|                              | 1080i/50       | OFF | OFF | ON  | OFF | ON  | OFF | Х   | Х   |               |
|                              | 1080P/30       | OFF | OFF | ON  | ON  | ON  | OFF | Х   | Х   |               |
|                              | 1080P/29.97    | OFF | OFF | ON  | OFF | OFF | ON  | Х   | Х   |               |
|                              | 1080P/25       | OFF | OFF | ON  | ON  | OFF | ON  | Х   | Х   |               |
|                              | 1080P/24       | OFF | OFF | ON  | OFF | ON  | ON  | Х   | Х   |               |
|                              | 1080P/23.98    | OFF | OFF | ON  | ON  | ON  | ON  | Х   | Х   |               |
| SD-SDI signa                 | l (270 Mb/s)   | ON  | ON  | ON  | Х   | Х   | Х   | OFF | OFF | Ch1 to 3      |
| HD-SDI signa                 | l (1.485 Gb/s) | ON  | ON  | ON  | Х   | Х   | Х   | ON  | OFF | Ch1 to 3      |
| 3G-SDI signal                | (2.97 Gb/s)    | ON  | ON  | ON  | Х   | Х   | Х   | OFF | ON  | Ch1 to 3      |
| AES/EBU Digital Audio Signal |                | ON  | ON  | ON  | Х   | Х   | Х   | Х   | Х   | Ch9 and 10    |
| Word-clock signal            |                | ON  | ON  | ON  | Х   | Х   | Х   | Х   | Х   | Ch11          |
| User setting 1               |                | ON  | OFF | ON  | Х   | Х   | Х   | Х   | Х   | Ch1 to 11     |
| User setting 2               |                | OFF | ON  | ON  | Х   | Х   | Х   | Х   | Х   | Ch1 to 11     |
| No input signa               | al             | OFF | OFF | OFF | Х   | Х   | Х   | Х   | Х   | Ch1 to 11     |

Table 4-2Input signal settings

#### 4.5.3 Setting the Fault Detection Speed

For each channel, select the length of time that must elapse before the LT 4446/4447 automatically switches to the backup signal when a fault is detected in the primary signal. You can select this setting for channels 4 to 11. For channels 1 to 3, it is fixed to 70 ms or less. Fault detection on channels 1 to 3 is performed on the signal level.

If you select low speed, fault detection is performed on the signal level. If you set the input signal type to user-defined, select low speed.

If you select high speed, fault detection is performed on whether the signal is present. If you select high speed, you do not need to set the fault detection reference.

The factory default setting is high speed for all channels.

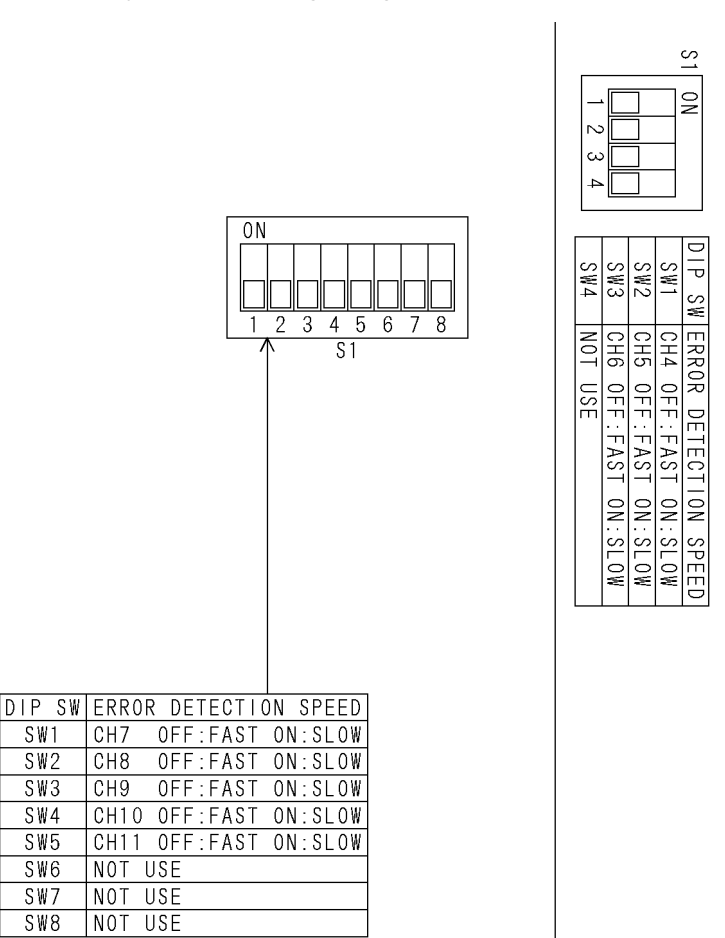

Figure 4-7 Setting the fault detection speed

| DID Switch Desition | Number | Input         | Fault Detect     | ion Speed      |
|---------------------|--------|---------------|------------------|----------------|
| DIP Switch Position | Number | channel       | OFF (high speed) | ON (low speed) |
| Top row             | SW1    | Ch4           | 1.5 H or less    | 60 ms or less  |
|                     | SW2    | Ch5           | 1.5 H or less    | 60 ms or less  |
|                     | SW3    | Ch6           | 1.5 H or less    | 60 ms or less  |
|                     | SW4    | Not used (*1) | -                | -              |
| Bottom row          | SW1    | Ch7           | 1.5 H or less    | 60 ms or less  |
|                     | SW2    | Ch8           | 1.5 H or less    | 60 ms or less  |
|                     | SW3    | Ch9           | 6 us or less     | 60 ms or less  |
|                     | SW4    | Ch10          | 6 us or less     | 60 ms or less  |
|                     | SW5    | Ch11          | 60 us or less    | 60 ms or less  |
|                     | SW6    | Not used (*1) | -                | -              |
|                     | SW7    | Not used (*1) | -                | -              |
|                     | SW8    | Not used (*1) | -                | -              |

Table 4-3 Setting the fault detection speed

\*1 \*1 Leave unused switches in the OFF position.

#### 4.5.4 Setting the Fault Detection Reference

If the fault detection speed is set to low speed or for channels 1 to 3, select the level at which a fault is to be detected for each input signal. Set either VREF-LOW or VREF-HIGH to ON.

Normally, set VREF-LOW to ON. If you set VREF-HIGH to ON, faults may be detected due to signal level fluctuations or due to noise.

Do not set both VREF-LOW and VREF-HIGH to ON for the same signal. Doing so could cause errors.

By factory default, all input signals are set to VREF-LOW.

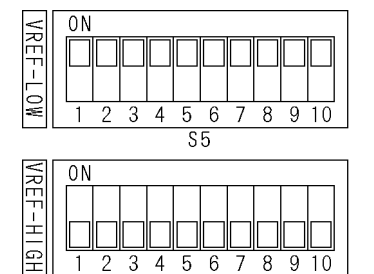

S 9

| Figure 4-8  | Fault detection | reference  | settings |
|-------------|-----------------|------------|----------|
| i iguic + 0 |                 | TCICICIICC | Journage |

| Table 4-4 Fault detection reference | e settings |
|-------------------------------------|------------|
|-------------------------------------|------------|

| Number Input Signal |                              | Fault Detect    | Normal Level    |              |
|---------------------|------------------------------|-----------------|-----------------|--------------|
| Number              |                              | VREF-LOW        | VREF-HIGH       | Normai Lever |
| SW1                 | NTSC black burst signal      | -180 to -227 mV | -210 to -264 mV | -286mV       |
| SW2                 | PAL black burst signal       | -190 to -238 mV | -220 to -277 mV | -300mV       |
| SW3                 | HD tri-level sync signal     | 337 to 476 mV   | 379 to 535 mV   | 600mV        |
| SW4                 | AES/EBU Digital Audio Signal | 631 to 794 mV   | 734 to 924 mV   | 1000mV       |
| SW5                 | Not used                     | -               | -               | -            |
| SW6                 | Not used                     | -               | -               | -            |
| SW7                 | SD-SDI signal (270 Mb/s)     | 450 to 635 mV   | 505 to 713 mV   | 800mV        |
| SW8                 | HD-SDI signal (1.485 Gb/s)   | 450 to 635 mV   | 505 to 713 mV   | 800mV        |
| SW9                 | 3G-SDI signal (2.97 Gb/s)    | 450 to 635 mV   | 505 to 713 mV   | 800mV        |
| SW10                | Word-clock signal            | 1515 to 1907 mV | 1759 to 2215 mV | 2400mV       |

\*1 Depending on the instrument that you are using, there will be deviations in the fault detection level within the ranges given in this table.

### 4.5.5 Setting the Fault Detection Level (User-defined)

Set up to two input signal levels at which a fault is to be detected. In section 4.5.2, "Setting the Input Signals," specify user setting 1 or user setting 2 before adjusting the trimmer.

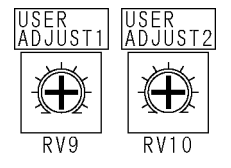

Table 4-9 Fault detection level settings

The trimmer adjustment range varies depending on the input channel as follows.

| Table 4-5 | Fault detection reference setting | JS |
|-----------|-----------------------------------|----|
|           |                                   |    |

| Input Channel | Adjustment Range |
|---------------|------------------|
| Ch1 to 8      | -100 to -700 mV  |
| Ch9 and 10    | 100 to 1400 mV   |
| Ch11          | 500 to 3000 mV   |

#### • User Setting Example

Below is an example of a procedure to apply signals to channel 1 using user setting 1.

- 1. Set DIP switches SW1 and SW3 of CH-1 (S2) to ON.
- 2. Restart the LT 4446/4447 to apply the new settings.
- 3. Connect between the input signal and PRIMARY an attenuator with an appropriate attenuation (3 to 6 dB) for detecting faults.
- 4. While turning USER ADJUST1 (RV9), press RESET repeatedly, and stop when the PRIMARY FAULT INDICATOR LED turns off.
- 5. Slowly turn the USER ADJUST1 trimmer backwards, and stop when the PRIMARY FAULT INDICATOR LED starts blinking.
- 6. Remove the attenuator, and connect the input signal to PRIMARY and BACKUP.
- 7. Check that the PRIMARY and BACKUP FAULT INDICATOR LEDs are turned off, and you are finished.

## 4.5.6 Setting the Operation Mode and Standby Time

#### • Setting the Operation Mode

Normally, you can use the front-panel SYNC SOURCE key to switch the output signal, but when faults are detected in either of the input signals (primary or backup), you cannot switch to the fault signal.

If you set the operation mode to OVERRIDE, regardless of the state of the input signals, you can use the SYNC SOURCE key to switch the output signal. However, this setting is valid when AUTO SWITCHING is set to DISABLED. If AUTO SWITCHING is set to SWITCH FAULT, even if you set the operation mode to OVERRIDE, you cannot switch to the fault signal.

The factory default setting is NORMAL. Leave this set to NORMAL under standard operating circumstances.

### • Setting the Standby Time

You can select the length of time that the LT 4446/4447 waits from the time that it turns ON to the time that it begins operating. Select a setting that is appropriate for the rise time of the system signal source that you are connected to.

The factory default setting is approximately 1 minute.

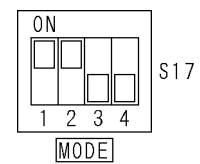

Figure 4-10 Operation mode and standby time settings

| Number | Setting        | ON                | OFF               |
|--------|----------------|-------------------|-------------------|
| SW1    | Operation mode | NORMAL            | OVERRIDE          |
| SW2    | Standby time   | Approx. 1 minutes | Approx. 4 minutes |
| SW3    | Not used (*1)  | -                 | -                 |
| SW4    | Not used (*1)  | -                 | -                 |

Table 4-6 Operation mode and standby time settings

\*1 \*1 Leave unused switches in the OFF position.

Reference For details on the SYNC SOURCE key, see section 4.7.2, "Switching the Output Signal." For details on the AUTO SWITCHING key, see section 4.7.3, "Setting Automatic Signal Switching."

## 4.6 Signal I/O

Apply the primary signal to PRIMARY and the backup signal to BACKUP.

The input signal impedance is 75  $\Omega$ . Terminate the output connectors at 75  $\Omega$ . (The signal that is not selected with the front-panel SYNC SOURCE setting is terminated internally at 75  $\Omega$ .)

Depending on the front-panel SYNC SOURCE setting, the primary or backup signal is transmitted from the OUTPUT connector.

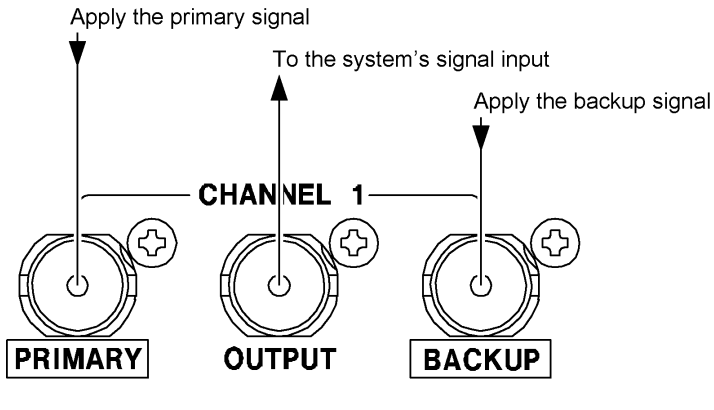

Figure 4-11 Signal I/O

The types of signals that you can apply differ depending on the channel as shown below.

| Input Channel | Input Signal                 | Signal Switching Method |
|---------------|------------------------------|-------------------------|
| Ch1 to 3      | NTSC black burst signal      | Relays                  |
|               | PAL black burst signal       |                         |
|               | HD tri-level sync signal     |                         |
|               | SD-SDI signal (270 Mb/s)     |                         |
|               | HD-SDI signal (1.485 Gb/s)   |                         |
|               | 3G-SDI signal (2.97 Gb/s)    |                         |
| Ch4 to 8      | NTSC black burst signal      | Electrical switches     |
|               | PAL black burst signal       |                         |
|               | HD tri-level sync signal     |                         |
| Ch9 and 10    | AES/EBU Digital Audio Signal | Electrical switches     |
| Ch11          | Word-clock signal            | Electrical switches     |

| Table 4-7 | Operation mode and stand | by time settings |
|-----------|--------------------------|------------------|
|-----------|--------------------------|------------------|

- 4.7 LT 4446/4447 Configuration
- 4.7.1 Setting the Key Lock

The LT 4446/4447 locks its keys after 1 minute of inactivity (no key operations). When the key lock is on, front-panel key operations are not accepted.

To perform front-panel key operations, turn the key lock off. Hold down the KEY LOCK key for 3 seconds to turn the key lock on and off.

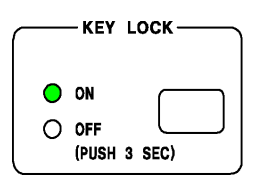

Figure 4-12 Key lock

4.7.2 Switching the Output Signal

The SYNC SOURCE area shows the signal that is being transmitted through the output connector (PRIMARY or BACKUP). The setting is shared among channels 1 to 11.

You can press the key to manually switch the output signal. However, you may not be able to switch the signal depending on the LT 4446/4447 state. For details, see section 4.7.3, "Setting Automatic Signal Switching."

SYNC SOURCE is set to PRIMARY immediately after the LT 4446/4447 turns ON.

| SYNC SO             |  |
|---------------------|--|
| PRIMARY<br>O BACKUP |  |

Figure 4-13 SYNC SOURCE

## 4.7.3 Setting Automatic Signal Switching

In the AUTO SWITCHING area, select whether the output signal will be switched automatically when a fault is detected in the input signal. The setting is shared among channels 1 to 11.

If you select SWITCH FAULT, the LT 4446/4447 will automatically switch to the other signal (PRIMARY or BACKUP) when a fault is detected in the output signal. Normally use this setting.

Select DISABLED to not switch the output signal automatically even when a fault is detected. Use this setting when you want to just detect faults.

Figure 4-14 AUTO SWITCHING

Depending on the AUTO SWITCHING setting and the MODE DIP switch setting, the operation of the LT 4446/4447 differs as shown below.

Reference For details on MODE, see 4.5.6, "Setting the Operation Mode and Standby Time"

| LT 4446/4447 Setting |          | Input    | put When SYNC SOURCE |               | When SY       | NC SOURCE     |
|----------------------|----------|----------|----------------------|---------------|---------------|---------------|
|                      |          | Signal   | is PRIMARY           |               | is B/         | ACKUP         |
| AUTO                 | MODE     | Status   | Output Signal        | SYNC SOURCE   | Output Signal | SYNC SOURCE   |
| SWITCHING            |          |          |                      | Key Operation |               | Key Operation |
| SWITCH               | NORMAL   | Normal   | Remains at           | Switches to   | Remains at    | Switches to   |
| FAULT                | OVERRIDE |          | PRIMARY              | BACKUP        | BACKUP        | PRIMARY       |
|                      |          | Fault on | Remains at           | Remains at    | Switches to   | Remains at    |
|                      |          | BACKUP   | PRIMARY              | PRIMARY       | PRIMARY       | PRIMARY       |
|                      |          | Fault on | Switches to          | Remains at    | Remains at    | Remains at    |
|                      |          | PRIMARY  | BACKUP               | BACKUP        | BACKUP        | BACKUP        |
|                      |          | Fault on | Remains at           | Switches to   | Remains at    | Switches to   |
|                      |          | both     | PRIMARY              | BACKUP        | BACKUP        | PRIMARY       |
| DISABLED             | NORMAL   | Normal   | Remains at           | Switches to   | Remains at    | Switches to   |
|                      |          |          | PRIMARY              | BACKUP        | BACKUP        | PRIMARY       |
|                      |          | Fault on | Remains at           | Remains at    | Remains at    | Switches to   |
|                      |          | BACKUP   | PRIMARY              | PRIMARY       | BACKUP        | PRIMARY       |
|                      |          | Fault on | Remains at           | Switches to   | Remains at    | Remains at    |
|                      |          | PRIMARY  | PRIMARY              | BACKUP        | BACKUP        | BACKUP        |
|                      |          | Fault on | Remains at           | Switches to   | Remains at    | Switches to   |
|                      |          | both     | PRIMARY              | BACKUP        | BACKUP        | PRIMARY       |
|                      | OVERRIDE | Normal   | Remains at           | Switches to   | Remains at    | Switches to   |
|                      |          |          | PRIMARY              | BACKUP        | BACKUP        | PRIMARY       |
|                      |          | Fault on | Remains at           | Switches to   | Remains at    | Switches to   |
|                      |          | BACKUP   | PRIMARY              | BACKUP        | BACKUP        | PRIMARY       |
|                      |          | Fault on | Remains at           | Switches to   | Remains at    | Switches to   |
|                      |          | PRIMARY  | PRIMARY              | BACKUP        | BACKUP        | PRIMARY       |
|                      |          | Fault on | Remains at           | Switches to   | Remains at    | Switches to   |
|                      |          | both     | PRIMARY              | BACKUP        | BACKUP        | PRIMARY       |

Table 4-8 LT 4446/4447 operations

## 4.8 LT 4446/4447 Indications

## 4.8.1 Fault Indication

#### • Fault Indication

There are two areas for indicating faults: FAULT and FAULT INDICATOR. Both areas indicate the fault detection of input signals.

In the FAULT area, the LED of a fault-detected channel lights in red. In the FAULT INDICATOR area, the relevant LED blinks in red when a fault is detected in any of the PRIMARY or BACKUP channels.

For example, if a fault is detected in PRIMARY channel 1, the LEDs light or blink as follows.

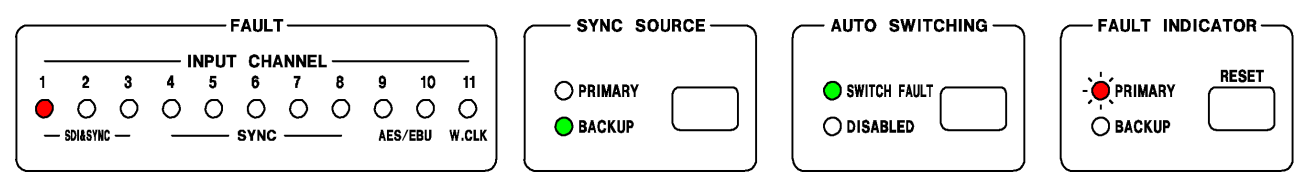

Figure 4-15 Fault indication 1

If a fault is detected in BACKUP channel 3, the LEDs light or blink as follows.

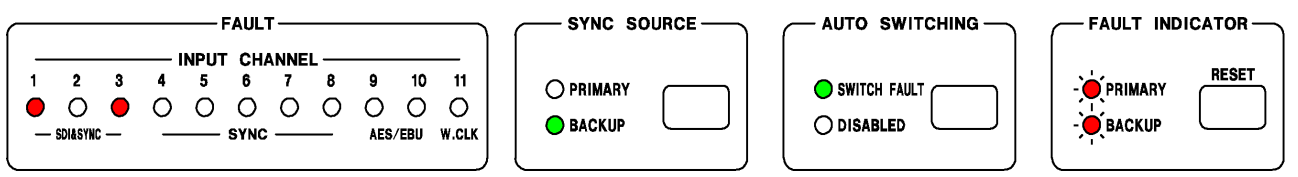

Figure 4-16 Fault indication 2

#### • Resetting Fault Indications

Once a fault is detected, even if the input signals return to normal, the FAULT and FAULT INDICATOR LEDs will continue to light and blink. To reset these fault indications, apply proper signals, and then press RESET. The fault indications will turn off.

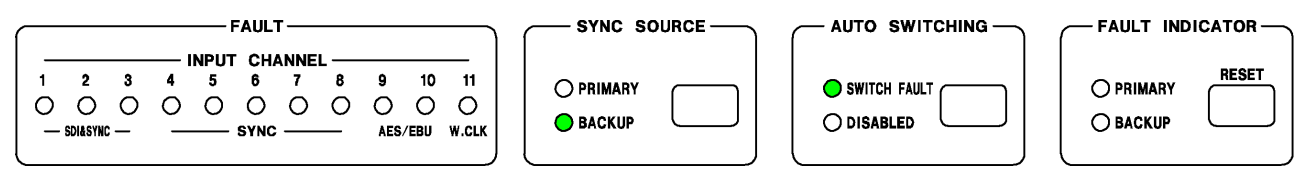

Figure 4-17 Resetting fault indications

#### 4.8.2 Alarm Indications

#### • Output Alarm Indications (Channels 4 to 11 only)

Signals received through PRIMARY or BACKUP are usually output through amplifiers, but if an error is detected in the amplifier or output signal, the relevant ALARM LED lights in red. In such a case, the output connector transmits the input signal as-is without passing through the amplifier.

If an ALARM LED lights, check that the output signal is connected properly, and then press RESET. If the LED does not turn off even after you press RESET, contact your local LEADER agent.

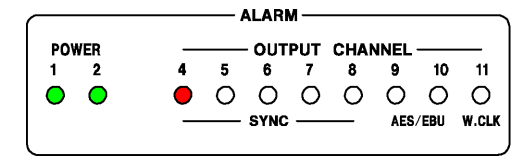

Figure 4-18 Output alarm indications

#### • Power Supply Alarm Indications

The ALARM POWER LED or the ALARM on the power supply unit lights in red in the following situations. If the LED lights in red even when you turn on both power supplies, contact your local LEADER agent.

• When an error occurs in the power supply output

• When one of the power supplies is not turned on (the LED of the power supply that is off lights)

• When the fan in a power supply unit stops (LT 4447 only)

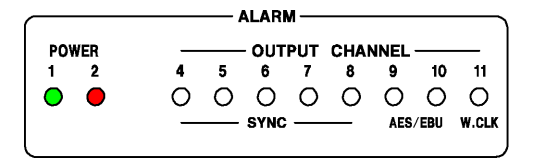

Figure 4-19 LT 4446 power supply alarm indications

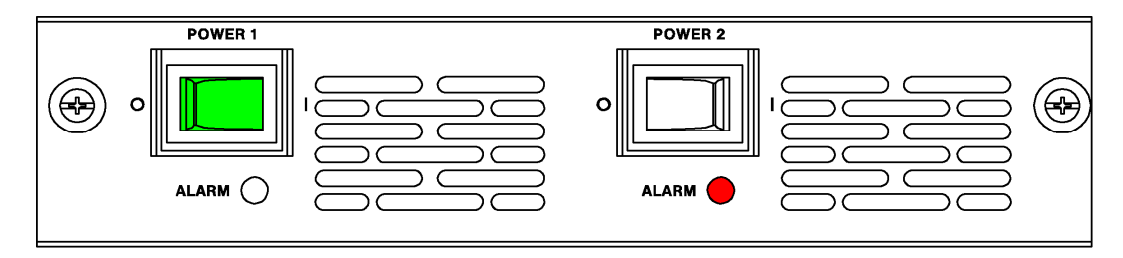

Figure 4-20 LT 4447 power supply alarm indications

#### • Fan Alarm Indication (LT 4447 only)

The FAN LED lights in red when an error occurs in the fan unit on the rear panel. If the LED lights even when the fan is installed properly, contact your local LEADER agent.

|     |   |   | ALARI | M — |      |      |      |       |
|-----|---|---|-------|-----|------|------|------|-------|
|     |   |   | - оит | PUT | CHAN | INEL |      |       |
| FAN | 4 | 5 | 6     | 7   | 8    | 9    | 10   | 11    |
| •   | 0 | 0 | 0     | 0   | 0    | 0    | 0    | 0     |
|     | _ |   | SYNC  |     |      | AES  | /EBU | W.CLK |
|     |   |   |       |     |      |      |      |       |

Figure 4-21 Fan alarm indication

## 5. REMOTE CONTROL

You can use the rear-panel remote-control connector to perform functions such as configuring the LT 4446/4447 and transmitting fault information.

The remote control connector and its pin assignments are shown below.

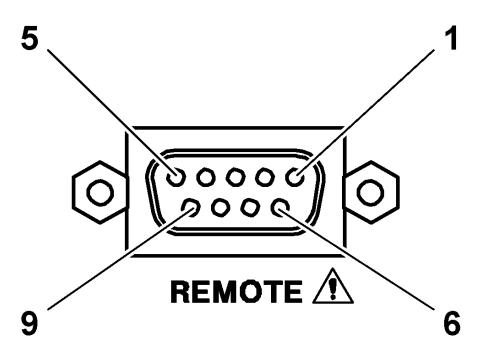

Figure 5-1 Remote-control connector (9-pin D-sub, female, #4-40 inch screws)

| Pin<br>No. | Name        | I/O | Description                                                                |
|------------|-------------|-----|----------------------------------------------------------------------------|
| 1          | AUTO        | Ι   | When the front-panel AUTO SWITCHING is set to SWITCH FAULT,                |
|            | SWITCHING   |     | applying a low-level signal sets AUTO SWITCHING to DISABLED, and           |
|            |             |     | applying a high-level signal (or opening the circuit) sets AUTO            |
|            |             |     | SWITCHING to SWITCH FAULT.                                                 |
|            |             |     | When the front-panel AUTO SWITCHING is set to DISABLED, remote             |
|            |             |     | control is not possible. Set AUTO SWITCHING to SWITCH FAULT using          |
|            |             |     | keys to enable remote control.                                             |
| 2          | SYNC SOURCE | I   | Each time a low-level signal is applied, SYNC SOURCE switches between      |
|            |             |     | PRIMARY and BACKUP.                                                        |
| 3          | SYNC SOURCE | 0   | Transmits a high-level signal when SYNC SOURCE is set to PRIMARY.          |
|            | (PRIMARY)   |     |                                                                            |
| 4          | SYNC SOURCE | 0   | Transmits a high-level signal when SYNC SOURCE is set to BACKUP.           |
|            | (BACKUP)    |     |                                                                            |
| 5          | FAULT       | 0   | Transmits a high-level signal when a fault is detected in PRIMARY or       |
|            | INDICATOR   |     | BACKUP. Even when the input signal returns to normal, the LT 4446/4447     |
|            |             |     | retains the high-level signal until the error is reset.                    |
| 6          | RESET       | I   | Apply a low-level signal to reset fault detection.                         |
| 7          | FAULT       | 0   | Open during normal operation. Conducts current when the power is not on    |
|            | INDICATOR+  |     | or when a fault is detected.                                               |
| 8          | FAULT       |     | Use these pair of pins when you want to electrically isolate the connected |
|            | INDICATOR-  |     | device from the LT 4446/4447. (There is a photocoupler inside the LT       |
|            |             |     | 4446/4447 that is used for isolation.)                                     |
| 9          | GND         | -   | Ground                                                                     |

Table 5-1 Remote connector functions

| Pin<br>No. | I/O | I/O Specifications                                                                                               | Connection Example                                                                                                    |
|------------|-----|----------------------------------------------------------------------------------------------------|----------------------------------------------------------------------------------------------------|
| 2          | I   | +5V +5V<br>↓ ↓ ↓<br>10k ↓ 1k 0<br>2<br>6                                                                         | Connect a switch to apply a low-level signal.<br>Connect one side of the switch to the remote connector and the other side to ground. |
|            |     |                                                                                                    |                                                                                                    |
| 3          | 0   | 74ACT244相当3                                                                                                    | Connect an LED so that it will light when a high-level signal is transmitted.                                                         |
| 4          |     |                                                                                                    | Connect the anode to the remote<br>connector and the cathode to ground.                                                               |
| 5          | 0   | +5V<br>+5V<br>10k<br>7<br>7<br>7<br>7<br>7<br>7<br>7<br>7<br>7<br>7<br>7<br>7<br>7<br>7<br>7<br>7<br>7<br>7<br>7 | ○—~~~ <b>◎</b> **                                                                                                    |
| 7          | 0   | 20<br>7<br>24VDC<br>20mA Max.<br>Normal :<br>OPEN<br>Power OFF<br>or NG :<br>CLOSE<br>8                          | -                                                                                                    |

Table 5-2 Remote connector I/O specifications

By using SNMP (Simple Network Management Protocol), you can check the LT 4446/4447 status from an SNMP manager. Additionally, you can notify the SNMP managers of errors that the LT 4446/4447 generates.

- \* The Ethernet features of the LT 4446/4447 have only been confirmed to work in a local network environment. LEADER does not guarantee that they will work in any network environment.
- \* DHCP client and DNS resolver features are not supported.

#### 6.1 SNMP Configuration Software

Before using SNMP, you must assign an IP address to the LT 4446/4447. To do so, you need to first install the SNMP configuration software (hereafter referred to as the software) in your PC and connect the LT 4446/4447 to your PC. Have a PC, USB cable (A/B), and the supplied CD-ROM ready.

The supported Windows versions are as follows.

- Windows 7 32 bit
- Windows 7 64 bit

#### 6.1.1 Installation

Follow the procedure below to install the software in your PC.

To update the software, uninstall the old version, and then install the new version.

The software displays "LT 4446" in some of the areas in the user interface, but the software can also be used with the LT 4447 without problems.

#### **1.** Load the supplied CD-ROM in your PC, and run Setup.msi.

⊙ CD-ROM

├ D LT4446\_4447\_SETUP\_SOFTWARE\_Ver\_\*.\*\*

| L 🗋 Setup.msi

L D Instruction\_Manual\_for\_LT\_4446\_4447

#### 2. When the following window appears, click Next.

| <b>员</b> It4446                                                                                                    |                                                                                                    |
|----------------------------------------------------------------------------------------------------|----------------------------------------------------------------------------------------------------|
| Welcome to the It4446 Setup Wizard                                                                                                    |                                                                                                    |
| The installer will guide you through the steps required to install lt4                                                                                                    | 446 on your computer.                                                                               |
| WARNING: This computer program is protected by copyright law<br>Unauthorized duplication or distribution of this program, or any po<br>or criminal penalties, and will be prosecuted to the maximum exte | and international treaties.<br>tion of it, may result in severe civil<br>nt possible under the law. |
| Cancel                                                                                                    | < Back Next >                                                                                       |

Figure 6-1 Installation 1

3. When the following window appears, select the installation folder, and click Next.

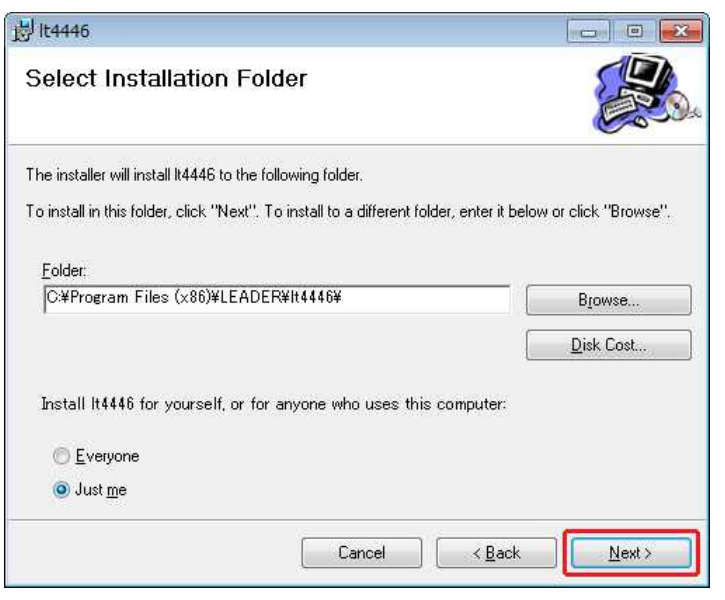

Figure 6-2 Installation 2

4. When the following window appears, click Next.

| 岗 lt4446                                                   | - • <b>·</b>          |
|------------------------------------------------------------|-----------------------|
| Confirm Installation                                       |                       |
| The installer is ready to install It4446 on your computer. |                       |
| Click "Next" to start the installation.                    |                       |
|                                                            |                       |
|                                                            |                       |
|                                                            |                       |
|                                                            |                       |
|                                                            |                       |
|                                                            |                       |
|                                                            |                       |
| Cancel                                                     | <back< td=""></back<> |

Figure 6-3 Installation 3

5. When the following window appears, the installation is complete. Click Close.

When the installation is complete, two MIB files LT4446-MIB.txt and LT4447-MIB.txt are created on the desktop.

| 岗 It4446                                                          |        |                    |  |
|-------------------------------------------------------------------|--------|--------------------|--|
| Installation Complete                                             |        |                    |  |
| It4446 has been successfully installed.<br>Click "Close" to exit. |        |                    |  |
|                                                                   | Cancel | ) ( < <u>B</u> ack |  |

Figure 6-4 Installation 4

#### 6.1.2 Uninstallation

To uninstall the software, select "It4446" in Programs and Features of Control Panel, and click Uninstall.

| 🚱 🗢 🖾 🕨 Control Panel 🛛                                                                     | <ul> <li>Programs and Features</li> </ul>                                                 | ✓ <sup>€</sup> y Search                |                         | <u>ک</u> ات<br>م |
|---------------------------------------------------------------------------------------------|-------------------------------------------------------------------------------------------|----------------------------------------|-------------------------|------------------|
| <b>Tasks</b><br>View installed updates<br>Get new programs online at<br>Windows Marketplace | Uninstall or change a program<br>To uninstall a program, select it from the l<br>Organize | list and then click "Uninst            | all", "Change",<br>pair | or "Repair".     |
| (digital locker)                                                                            | Name                                                                                      | Publisher                              | Installed On            | Size             |
| Turn Windows features on or<br>off                                                          | Dell Resource CD  Intel(R) Graphics Media Accelerator Driver  Network Connections Driver  | Dell Inc.                              | 6/30/2008<br>6/30/2008  | 3.04 MB          |
|                                                                                             | S Intel® Active Management Technology                                                     | Intel Corporation<br>Intel Corporation | 6/30/2008<br>6/30/2008  | 13.1 MB          |
|                                                                                             | 1t4446                                                                                    | LEADER                                 | 5/1/2014                | 394 KB           |
|                                                                                             | Hicrosoft .NET Framework 3.5 SP1                                                          | Microsoft Corporation                  | 4/23/2012               | 27.8 MB          |
|                                                                                             | Microsoft .NET Framework 4 Client Profile                                                 | Microsoft Corporation                  | 4/23/2012               | 120 MB           |
|                                                                                             | SoundMAX                                                                                  | Analog Devices                         | 6/30/2008               | 44.0 KB          |

Figure 6-5 Uninstallation

#### 6.1.3 Connection

To connect the LT 4446/4447 to a PC, you must install a USB driver. Install the VCP driver provided by FTDI in advance.

The latest USB driver can be downloaded from http://www.ftdichip.com/Drivers/VCP.htm

This section describes the procedure to connect the LT 4446/4447 to a PC and configure the LT 4446/4447 network and SNMP settings.

1. Connect the USB port on the LT 4446/4447 front panel to the PC's USB port.

Use a USB cable (A/B).

#### 2. Start "LT4446 Setup" on the PC desktop.

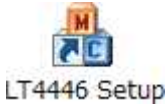

3. Set Device and COM Port, and click Connect.

When the connection is established, the Connect button becomes unavailable, and GET and SUBMIT become available.

If you turn off the LT 4446/4447 while a connection is established, the communication will be disconnected. If you do, restart the software and reconnect.

| 1achine         |                     | Date/Time                     |
|-----------------|---------------------|-------------------------------|
| Serial Number   |                     | YYYY/MM/DD HH:MM:SS           |
| FPGA Version    |                     | 2014/03/27 🔻 11:06:18 📩 Set   |
| MAC Address     |                     | Software Version              |
|                 | PASSWORD            |                               |
| etwork          |                     | SNMP                          |
| IP Address      | 192 . 168 . 0 . 1   | SNMP Managér IP 0 , 0 , 0 , 0 |
| Subnet Mask     | 255 , 255 , 255 , 0 |                               |
| Default Gateway | 0.0.0.0             | GET SUBMIT                    |
| pdate File      |                     |                               |
|                 |                     | Ref. UPDATE                   |
|                 |                     |                               |
|                 | l anno lanco        |                               |

Figure 6-6 Connection

- 4. Enter the proper values in the Network and SNMP areas, and click SUBMIT.
- 5. When the following window appears, click OK.

| lt4446      | ×                  |
|-------------|--------------------|
| 🛕 Config va | alue set complete. |
|             |                    |
|             | ОК                 |

Figure 6-7 Configuration complete

#### 6. Restart the LT 4446/4447.

The network settings are applied after you restart the LT 4446/4447.

#### 6.1.4 Window Explanations

| Machine Serial Number | 0000000             | Date/Time vivove x Close Alt+F           |
|-----------------------|---------------------|------------------------------------------|
| FPGA Version          | 00.00               | 2014/03/27 - 13:28:16 - Set About It4446 |
| MAC Address           | 00:00:00:00:00      | Software Version                         |
|                       | PASSWORD            | Version 1.00 (Feb 27 2014)               |
| Network               |                     | SNMP                                     |
| IP Address            | 192 . 168 . 0 . 1   | SNMP Manager IP 0 , 0 , 0 , 0            |
| Subnet Mask           | 255 , 255 , 255 , 0 | Configuration                            |
| Default Gateway       | 0.0.0.0             | GET SUBMIT                               |
| Update File           |                     |                                          |
| [                     |                     | Ref. UPDATE                              |
|                       |                     |                                          |
|                       | 6 COM Port COM5USE  | Serial Port (COM5 V Concert              |

Figure 6-8 Window explanation

#### • About It4446

Right-click the title bar to use this command. It displays the software version.

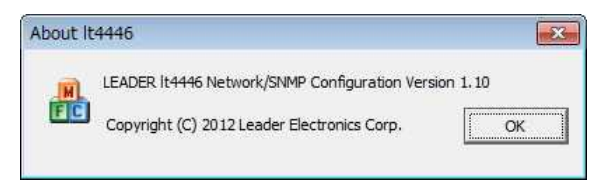

Figure 6-9 Software version

#### Machine

Click GET to display the LT 4446/4447 serial number, FPGA version, and MAC address. "PASSWORD" is not used.

#### Network

Set the LT 4446/4447's IP address, subnet mask, and default gateway. Enter these values, and then click SUBMIT. Pressing GET shows the values currently assigned to the LT 4446/4447.

These settings are applied after you restart the LT 4446/4447.

By factory default, the following values area assigned to the LT 4446/4447.

| IP Address:      | 192.168.0.1   |
|------------------|---------------|
| Subnet Mask:     | 255.255.255.0 |
| Default Gateway: | 0.0.0.0       |

#### • Date/Time

Set the date and time on the LT 4446/4447. Enter the values, and then click Set.

#### Software Version

Pressing GET shows the LT 4446/4447 firmware version.

• SNMP

Set the IP address of the TRAP transmission destination. If you set this to 0.0.0.0, TRAPs will not be transmitted.

The factory default setting is 0.0.0.0.

#### • Configuration

Pressing GET retrieves the current Machine, Network, Software Version, and SNMP values.

Click SUBMIT to confirm the NETWORK and SNMP values. The network settings are applied after you restart the LT 4446/4447.

#### • Update File

Not used.

#### • Device

Set the device that the PC will connect to, LT4446 or LT4447.

• COM Port

Select the COM port that you want to connect the LT 4446/4447 to.

• Connect

After setting Device and COM Port, click this to connect the PC to the LT 4446/4447.

• CLOSE

Click CLOSE to close the software.

## 6.2 SNMP

6.2.1 SNMP Version

The LT 4446/4447 supports SNMPv1.

6.2.2 SMI Definitions

IMPORTS MODULE-IDENTITY, OBJECT-TYPE, NOTIFICATION-TYPE, enterprises FROM SNMPv2-SMI DisplayString FROM SNMPv2-TC OBJECT-GROUP, MODULE-COMPLIANCE FROM SNMPv2-CONF;

#### 6.2.3 HOW TO USE

To notify the SNMP managers of errors that the LT 4446/4447 generates, follow the procedure below.

#### 1. Configure the LT 4446/4447.

From the software installed in your PC, set the IP address, subnet mask, default gateway, and SNMP manager IP.

The IP address of the TRAP transmission destination can also be set from an SNMP manager.

Reference 6.1, "SNMP Configuration Software"

#### 2. Restart the LT 4446/4447.

The IP address, subnet mask, and default gateway values take effect. If you did not change these values in step 1, you do not need to restart the LT 4446/4447.

#### 3. Connect the LT 4446/4447's Ethernet port to the network.

#### 4. Start an SNMP manager.

You must provide the SNMP manager yourself. The community names are shown below. (You cannot change them.)

Read Community:LDRUserWrite Community:LDRAdmTrap Community:LDRUser

#### 5. On the SNMP manager, set the TRAP function to Enable(1).

1.3.6.1.4.1.leader(20111).LT4446(31).trap(100).target(1).trapAction(2).0 1.3.6.1.4.1.leader(20111).LT4447(32).trap(100).target(1).trapAction(2).0

# 6. Restart the LT 4446/4447. Check that the standard TRAP "coldStart(0)" is received by the SNMP manager.

#### 6.2.4 Enterprise MIB

#### • MIB Files

The MIB files are created on the desktop when the software is installed in the PC. If you are using the LT 4446, use LT4446-MIB.txt. If you are using the LT 4447, use LT4447-MIB.txt.

Reference 6.1.1, "Installation"

#### • MIB Structure

The LT 4447 MIB structure is shown below. The structure is similar for the LT 4446 (31).

| lt4447     | OBJECT IDENTIFIER ::= { leader 32 }               |
|------------|---------------------------------------------------|
| standard   | OBJECT IDENTIFIER ::= { It4447 1 }                |
| status     | OBJECT IDENTIFIER ::= { standard 1 }              |
| fanUnit    | OBJECT IDENTIFIER ::= { status 1 } (LT 4447 only) |
| powerUnit1 | OBJECT IDENTIFIER ::= { status 2 }                |
| powerUnit2 | OBJECT IDENTIFIER ::= { status 3 }                |
| ch1        | OBJECT IDENTIFIER ::= { status 4 }                |
| ch2        | OBJECT IDENTIFIER ::= { status 5 }                |
| ch3        | OBJECT IDENTIFIER ::= { status 6 }                |
| ch4        | OBJECT IDENTIFIER ::= { status 7 }                |
| ch5        | OBJECT IDENTIFIER ::= { status 8 }                |
| ch6        | OBJECT IDENTIFIER ::= { status 9 }                |
| ch7        | OBJECT IDENTIFIER ::= { status 10 }               |
| ch8        | OBJECT IDENTIFIER ::= { status 11 }               |
| ch9        | OBJECT IDENTIFIER ::= { status 12 }               |
| ch10       | OBJECT IDENTIFIER ::= { status 13 }               |
| ch11       | OBJECT IDENTIFIER ::= { status 14 }               |
| panel      | OBJECT IDENTIFIER ::= { standard 2 }              |
| remote     | OBJECT IDENTIFIER ::= { standard 3 }              |
| format     | OBJECT IDENTIFIER ::= { standard 4 }              |
| ch1format  | OBJECT IDENTIFIER ::= { format 1 }                |
| ch2format  | OBJECT IDENTIFIER ::= { format 2 }                |
| ch3format  | OBJECT IDENTIFIER ::= { format 3 }                |
| ch4format  | OBJECT IDENTIFIER ::= { format 4 }                |
| ch5format  | OBJECT IDENTIFIER ::= { format 5 }                |
| ch6format  | OBJECT IDENTIFIER ::= { format 6 }                |
| ch7format  | OBJECT IDENTIFIER ::= { format 7 }                |
| ch8format  | OBJECT IDENTIFIER ::= { format 8 }                |
| ch9format  | OBJECT IDENTIFIER ::= { format 9 }                |
| ch10format | OBJECT IDENTIFIER ::= { format 10 }               |
| ch11format | OBJECT IDENTIFIER ::= { format 11 }               |
| trap       | OBJECT IDENTIFIER ::= { It4447 100 }              |
| target     | OBJECT IDENTIFIER ::= { trap 1 }                  |

### • ACCESS

In the tables, "ACCESS" indicates the following:

- RO: Information that can be read from the SNMP managers
- R/W: Information that can be read and written from the SNMP managers

#### Table 6-1 fanUnit(1) group (LT 4447 only)

| MIB           | OID       | SYNTAX  | ACCESS | VALUE | Description |
|---------------|-----------|---------|--------|-------|-------------|
| fanUnitStatus | fanUnit.1 | INTEGER | RO     | 1     | Ejected     |
|               |           |         |        | 2     | Stop        |
|               |           |         |        | 3     | Operation   |

## Table 6-2 powerUnit1(2) group

| MIB                 | OID          | SYNTAX  | ACCESS | VALUE | Description            |
|---------------------|--------------|---------|--------|-------|------------------------|
| powerUnit1Status    | powerUnit1.1 | INTEGER | RO     | 1     | Ejected (LT 4447 only) |
|                     |              |         |        | 2     | Error                  |
|                     |              |         |        | 3     | OK                     |
| powerUnit1FanStatus | powerUnit1.2 | INTEGER | RO     | 1     | Stop                   |
| (LT 4447 only)      |              |         |        | 2     | Operation              |

## Table 6-3 powerUnit2(3) group

| MIB                 | OID          | SYNTAX  | ACCESS | VALUE | Description            |
|---------------------|--------------|---------|--------|-------|------------------------|
| powerUnit2Status    | powerUnit2.1 | INTEGER | RO     | 1     | Ejected (LT 4447 only) |
|                     |              |         |        | 2     | Error                  |
|                     |              |         |        | 3     | OK                     |
| powerUnit2FanStatus | powerUnit2.2 | INTEGER | RO     | 1     | Stop                   |
| (LT 4447 only)      |              |         |        | 2     | Operation              |

## Table 6-4 ch1(4) group to ch3(6) group

| MIB            | OID   | SYNTAX  | ACCESS | VALUE                | Description          |
|----------------|-------|---------|--------|----------------------|----------------------|
| ch1InputStatus | ch1.1 | INTEGER | RO     | 1                    | Normal               |
|                |       |         |        | 2                    | Error-primary        |
|                |       |         |        | 3                    | Error-backup         |
|                |       |         |        | 4                    | Error-primary-backup |
| ch2InputStatus | ch2.1 | INTEGER | RO     | Same as              | s ch1(4) group       |
| ch3InputStatus | ch3.1 | INTEGER | RO     | Same as ch1(4) group |                      |

| MIB              | OID    | SYNTAX  | ACCESS | VALUE                | Description          |  |  |
|------------------|--------|---------|--------|----------------------|----------------------|--|--|
| ch4InputStatus   | ch4.1  | INTEGER | RO     | 1                    | Normal               |  |  |
|                  |        |         |        | 2                    | Error-primary        |  |  |
|                  |        |         |        | 3                    | Error-backup         |  |  |
|                  |        |         |        | 4                    | Error-primary-backup |  |  |
| ch4OutputStatus  | ch4.2  | INTEGER | RO     | 1                    | Normal               |  |  |
|                  |        |         |        | 2                    | Error-output         |  |  |
| ch5InputStatus   | ch5.1  | INTEGER | RO     | Same as              | s ch4(7) group       |  |  |
| ch5OutputStatus  | ch5.2  | INTEGER | RO     | Same as              | s ch4(7) group       |  |  |
| ch6InputStatus   | ch6.1  | INTEGER | RO     | Same as ch4(7) group |                      |  |  |
| ch6OutputStatus  | ch6.2  | INTEGER | RO     | Same as ch4(7) group |                      |  |  |
| ch7InputStatus   | ch7.1  | INTEGER | RO     | Same as              | s ch4(7) group       |  |  |
| ch7OutputStatus  | ch7.2  | INTEGER | RO     | Same as              | s ch4(7) group       |  |  |
| ch8InputStatus   | ch8.1  | INTEGER | RO     | Same as              | s ch4(7) group       |  |  |
| ch8OutputStatus  | ch8.2  | INTEGER | RO     | Same as              | s ch4(7) group       |  |  |
| ch9InputStatus   | ch9.1  | INTEGER | RO     | Same as              | s ch4(7) group       |  |  |
| ch9OutputStatus  | ch9.2  | INTEGER | RO     | Same as              | s ch4(7) group       |  |  |
| ch10InputStatus  | ch10.1 | INTEGER | RO     | Same as              | s ch4(7) group       |  |  |
| ch10OutputStatus | ch10.2 | INTEGER | RO     | Same as              | s ch4(7) group       |  |  |
| ch11InputStatus  | ch11.1 | INTEGER | RO     | Same as              | Same as ch4(7) group |  |  |
| ch11OutputStatus | ch11.2 | INTEGER | RO     | Same as              | s ch4(7) group       |  |  |

## Table 6-5ch4(7) group to ch11(14) group

## Table 6-6 panel(2) group

| MIB            | OID     | SYNTAX     | ACCESS | VALUE | Description    |
|----------------|---------|------------|--------|-------|----------------|
| keyLock        | panel.1 | INTEGER RC | RO     | 1     | ON             |
|                |         |            |        | 2     | OFF            |
| faultIndicator | panel.2 | INTEGER    | RO     | 1     | Normal         |
|                |         |            |        | 2     | Primary        |
|                |         |            |        | 3     | Backup         |
|                |         |            |        | 4     | Primary-backup |
| autoSwitching  | panel.3 | INTEGER    | RO     | 1     | Auto-switching |
|                |         |            |        | 2     | Disable        |
| syncSource     | panel.4 | INTEGER    | RO     | 1     | Primary        |
|                |         |            |        | 2     | Backup         |
| faultReset     | panel.5 | INTEGER    | RO     | 1     | ON             |
|                |         |            |        | 2     | OFF            |

| MIB                    | OID      | SYNTAX  | ACCESS | VALUE | Description |
|------------------------|----------|---------|--------|-------|-------------|
| remoteAutoSwitching    | remote.1 | INTEGER | RO     | 1     | ON          |
|                        |          |         |        | 2     | OFF         |
| remoteToggleSyncSource | remote.2 | INTEGER | RO     | 1     | ON          |
|                        |          |         |        | 2     | OFF         |
| remoteFaultReset       | remote.3 | INTEGER | RO     | 1     | ON          |
|                        |          |         |        | 2     | OFF         |

## Table 6-7 remote(3) group

## Table 6-8 ch1format(1) group to ch3format(3) group

| MIB              | OID         | SYNTAX  | ACCESS | VALUE                      | Description                |  |  |
|------------------|-------------|---------|--------|----------------------------|----------------------------|--|--|
| ch1FormatStatus1 | ch1format.1 | INTEGER | RO     | 1                          | Disable                    |  |  |
|                  |             |         |        | 2                          | NTSC                       |  |  |
|                  |             |         |        | 3                          | PAL                        |  |  |
|                  |             |         |        | 4                          | 720P                       |  |  |
|                  |             |         |        | 5                          | 1080i/P                    |  |  |
|                  |             |         |        | 6                          | User define 1              |  |  |
|                  |             |         |        | 7                          | User define 2              |  |  |
|                  |             |         |        | 8                          | SD-SDI                     |  |  |
|                  |             |         |        | 9                          | HD-SDI/3G-SDI              |  |  |
| ch1FormatStatus2 | ch1format.2 | INTEGER | RO     | 1                          | Disable                    |  |  |
|                  |             |         |        | 2                          | 60Hz (1080i/720P)          |  |  |
|                  |             |         |        | 3                          | 59.94Hz (1080i/720P)       |  |  |
|                  |             |         |        | 4                          | 50Hz (1080i/720P)          |  |  |
|                  |             |         |        | 5                          | 30Hz (1080P/720P)          |  |  |
|                  |             |         |        | 6                          | 29.97Hz (1080P/720P)       |  |  |
|                  |             |         |        | 7                          | 25Hz (1080P/720P)          |  |  |
|                  |             |         |        | 8                          | 24Hz (1080P/720P)          |  |  |
|                  |             |         |        | 9                          | 23.98Hz (1080P/720P)       |  |  |
| ch1FormatStatus3 | ch1format.3 | INTEGER | RO     | 1                          | Disable                    |  |  |
|                  |             |         |        | 2                          | HD-SDI                     |  |  |
|                  |             |         |        | 3                          | 3G-SDI                     |  |  |
| ch2FormatStatus1 | ch2format.1 | INTEGER | RO     | Same as                    | s ch1format(1) group       |  |  |
| ch2FormatStatus2 | ch2format.2 | INTEGER | RO     | Same as                    | s ch1format(1) group       |  |  |
| ch2FormatStatus3 | ch2format.3 | INTEGER | RO     | Same as ch1format(1) group |                            |  |  |
| ch3FormatStatus1 | ch3format.1 | INTEGER | RO     | Same as                    | Same as ch1format(1) group |  |  |
| ch3FormatStatus2 | ch3format.2 | INTEGER | RO     | Same as                    | s ch1format(1) group       |  |  |
| ch3FormatStatus3 | ch3format.3 | INTEGER | RO     | Same as                    | Same as ch1format(1) group |  |  |

| Table 6-9 | ch4format(4) | group to | ch8format(8) | group |
|-----------|--------------|----------|--------------|-------|
|-----------|--------------|----------|--------------|-------|

| MIB              | OID         | SYNTAX  | ACCESS | VALUE                      | Description                |  |  |
|------------------|-------------|---------|--------|----------------------------|----------------------------|--|--|
| ch4FormatStatus1 | ch4format.1 | INTEGER | RO     | 1                          | Disable                    |  |  |
|                  |             |         |        | 2                          | NTSC                       |  |  |
|                  |             |         |        | 3                          | PAL                        |  |  |
|                  |             |         |        | 4                          | 720P                       |  |  |
|                  |             |         |        | 5                          | 1080i/P                    |  |  |
|                  |             |         |        | 6                          | User Define 1              |  |  |
|                  |             |         |        | 7                          | User Define 2              |  |  |
| ch4FormatStatus2 | ch4format.2 | INTEGER | RO     | 1                          | Disable                    |  |  |
|                  |             |         |        | 2                          | 60Hz (1080i/720P)          |  |  |
|                  |             |         |        | 3                          | 59.94Hz (1080i/720P)       |  |  |
|                  |             |         |        | 4                          | 50Hz (1080i/720P)          |  |  |
|                  |             |         |        | 5                          | 30Hz (1080P/720P)          |  |  |
|                  |             |         |        | 6                          | 29.97Hz (1080P/720P)       |  |  |
|                  |             |         |        | 7                          | 25Hz (1080P/720P)          |  |  |
|                  |             |         |        | 8                          | 24Hz (1080P/720P)          |  |  |
|                  |             |         |        | 9                          | 23.98Hz (1080P/720P)       |  |  |
| ch4FormatStatus3 | ch4format.3 | INTEGER | RO     | 1                          | Disable                    |  |  |
| ch5FormatStatus1 | ch5format.1 | INTEGER | RO     | Same as                    | s ch4format(4) group       |  |  |
| ch5FormatStatus2 | ch5format.2 | INTEGER | RO     | Same as                    | s ch4format(4) group       |  |  |
| ch5FormatStatus3 | ch5format.3 | INTEGER | RO     | Same as                    | s ch4format(4) group       |  |  |
| ch6FormatStatus1 | ch6format.1 | INTEGER | RO     | Same as                    | s ch4format(4) group       |  |  |
| ch6FormatStatus2 | ch6format.2 | INTEGER | RO     | Same as                    | s ch4format(4) group       |  |  |
| ch6FormatStatus3 | ch6format.3 | INTEGER | RO     | Same as                    | s ch4format(4) group       |  |  |
| ch7FormatStatus1 | ch7format.1 | INTEGER | RO     | Same as                    | s ch4format(4) group       |  |  |
| ch7FormatStatus2 | ch7format.2 | INTEGER | RO     | Same as ch4format(4) group |                            |  |  |
| ch7FormatStatus3 | ch7format.3 | INTEGER | RO     | Same as ch4format(4) group |                            |  |  |
| ch8FormatStatus1 | ch8format.1 | INTEGER | RO     | Same as                    | Same as ch4format(4) group |  |  |
| ch8FormatStatus2 | ch8format.2 | INTEGER | RO     | Same as                    | s ch4format(4) group       |  |  |
| ch8FormatStatus3 | ch8format.3 | INTEGER | RO     | Same as                    | ch4format(4) group         |  |  |

Table 6-10 ch9format(9) group and ch10format(10) group

| MIB               | OID          | SYNTAX  | ACCESS | VALUE                      | Description           |  |
|-------------------|--------------|---------|--------|----------------------------|-----------------------|--|
| ch9FormatStatus1  | ch9format.1  | INTEGER | RO     | 1                          | Disable               |  |
|                   |              |         |        | 6                          | User define 1         |  |
|                   |              |         |        | 7                          | User define 2         |  |
|                   |              |         |        | 8                          | AES/EBU digital audio |  |
| ch9FormatStatus2  | ch9format.2  | INTEGER | RO     | 1                          | Disable               |  |
| ch9FormatStatus3  | ch9format.3  | INTEGER | RO     | 1                          | Disable               |  |
| ch10FormatStatus1 | ch10format.1 | INTEGER | RO     | Same as ch9format(9) group |                       |  |
| ch10FormatStatus2 | ch10format.2 | INTEGER | RO     | Same as ch9format(9) group |                       |  |
| ch10FormatStatus3 | ch10format.3 | INTEGER | RO     | Same as ch9format(9) group |                       |  |

## Table 6-11 ch11format(11) group

| MIB               | OID          | SYNTAX  | ACCESS          | VALUE | Description   |
|-------------------|--------------|---------|-----------------|-------|---------------|
| ch11FormatStatus1 | ch11format.1 | INTEGER | RO              | 1     | Disable       |
|                   |              |         | 6 User define 1 |       | User define 1 |
|                   |              |         |                 | 7     | User define 2 |
|                   |              |         |                 | 8     | Word clock    |
| ch11FormatStatus2 | ch11format.2 | INTEGER | RO              | 1     | Disable       |
| ch11FormatStatus3 | ch11format.3 | INTEGER | RO              | 1     | Disable       |

## Table 6-12 target(1) group

| MIB        | OID      | SYNTAX     | ACCESS | VALUE   | Description                   |  |
|------------|----------|------------|--------|---------|-------------------------------|--|
| managerlp  | target.1 | IP ADDRESS | R/W    | * * * * | Trap transmission destination |  |
| trapAction | target.2 | INTEGER    | R/W    | 1       | Enable                        |  |
|            |          |            |        | 2       | Disable                       |  |

## 6.2.5 Specific Trap Type

Table 6-13 Specific trap type IDs

| Specific     | Event Name       | Description                                 | Object Data          |
|--------------|------------------|---------------------------------------------|----------------------|
| Trap Type ID |                  |                                             |                      |
| 1            | fanUnitStatus    | Fan unit status change detection            | fanUnit.status       |
| 5            | powerUnit1Status | Power supply unit 1 status change detection | powerUnit1.status    |
|              |                  |                                             | powerUnit1.fanStatus |
| 6            | powerUnit2Status | Power supply unit 2 status change detection | powerUnit2.status    |
|              |                  |                                             | powerUnit2.fanStatus |
| 7            | ch1Status        | Channel 1 status change detection           | ch1.inputStatus      |
| 8            | ch2Status        | Channel 2 status change detection           | ch2.inputStatus      |
| 9            | ch3Status        | Channel 3 status change detection           | ch3.inputStatus      |
| 10           | ch4Status        | Channel 4 status change detection           | ch4.inputStatus      |
|              |                  |                                             | ch4.outputStatus     |
| 11           | ch5Status        | Channel 5 status change detection           | ch5.inputStatus      |
|              |                  |                                             | ch5.outputStatus     |
| 12           | ch6Status        | Channel 6 status change detection           | ch6.inputStatus      |
|              |                  |                                             | ch6.outputStatus     |
| 13           | ch7Status        | Channel 7 status change detection           | ch7.inputStatus      |
|              |                  |                                             | ch7.outputStatus     |
| 14           | ch8Status        | Channel 8 status change detection           | ch8.inputStatus      |
|              |                  |                                             | ch8.outputStatus     |
| 15           | ch9Status        | Channel 9 status change detection           | ch9.inputStatus      |
|              |                  |                                             | ch9.outputStatus     |
| 16           | ch10Status       | Channel 10 status change detection          | ch10.inputStatus     |
|              |                  |                                             | ch10.outputStatus    |
| 17           | ch11Status       | Channel 11 status change detection          | ch11.inputStatus     |
|              |                  |                                             | ch11.outputStatus    |
| 18           | panelStatus      | Panel key status change detection           | panel.keyLock        |
|              |                  |                                             | panel.faultIndicator |
|              |                  |                                             | panel.autoSwitching  |
|              |                  |                                             | panel.syncSource     |
|              |                  |                                             | panel.faultReset     |
| 19           | remoteStatus     | Remote status change detection              | remote.autoSwitching |
|              |                  |                                             | remote.syncSource    |
|              |                  |                                             | remote.faultReset    |

## 7. MAINTENANCE (LT 4447 ONLY)

## 7.1 Cleaning the Air Filters (When they are dirty)

The power units on the front panel have air filters. When the air filters become dirty, clean them by following the procedure below. You can clean them while the power is turned on.

#### **1**. Turn the sub-panel screws counterclockwise, and remove the sub panel.

You can turn the screws by hand.

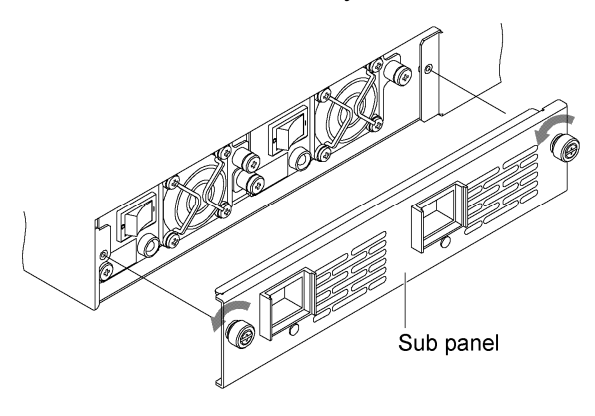

2. Remove the two air filters from the sub panel.

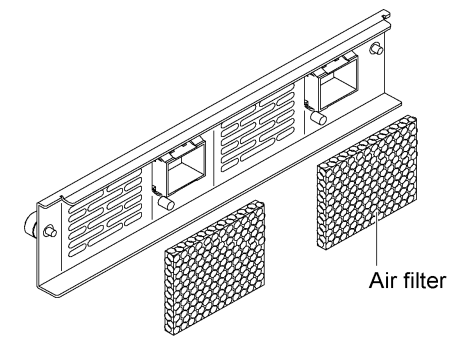

3. Wash the air filter with mild detergent and water, or remove the dust with a vacuum cleaner.

If you wash the filters with water, dry them.

## 4. Attach the air filters to the sub panel.

Attach them to the positions shown below. There is no front or back side to the filters.

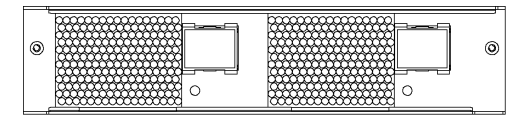

#### 5. Attach the sub panel to the main body.

## 7.2 Replacing the Air Filters (Once every two years)

Air filters are consumables. If they tear or if two years have passed since the previous replacement, replace them by following the procedure below. You can replace them while the power is turned on.

#### • Replacement Parts

To obtain parts, contact your local LEADER agent.

| Part No.   | Name       | Specifications | Quantity Used |
|------------|------------|----------------|---------------|
| 6600758001 | Air filter | G-758          | 2             |

### • Replacement Procedure

Replace the air filters by referring to section 7.1, "Cleaning the Air Filters (When They Are Dirty)."

## 7.3 Replacing the Fan Unit (Once every three years)

The fan unit on the rear panel is a consumable component. If an error occurs or if three years have passed since the previous replacement, replace it by following the procedure below. You can replace them while the power is turned on.

### • Replacement Parts

For details, contact your nearest LEADER agent.

| Part No.   | Name    | Specifications | Quantity Used |
|------------|---------|----------------|---------------|
| 0218100005 | LP 2181 | FAN UNIT       | 1             |

#### • Replacement Procedure

#### **1**. Turn the fan unit screws counterclockwise, and pull out the unit.

Use a Phillips screwdriver (#2). When you turn the screws, you will be able to pull them out.

When you pull out the fan unit, the FAN LED on the front panel lights.

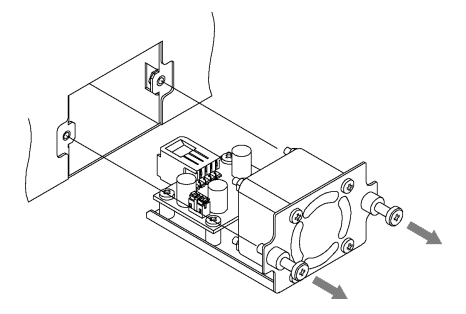

2. Insert the new fan unit, and tighten the screws.

Torque to 147 [cN•m].

3. Check that the FAN LED on the front panel turns off.

## 7.4 Replacing the Power Supply Unit (Once every three years)

The power supply unit on the front panel is a consumable component. If an error occurs or if three years have passed since the previous replacement, replace it by following the procedure below. You can replace them while the power is turned on. (The power supply unit that you are replacing must be turned off.)

#### • Replacement Unit

To obtain a replacement unit, contact your local LEADER agent.

| Part No.   | Name    | Specifications | Quantity Used |
|------------|---------|----------------|---------------|
| 0218000001 | LP 2180 | POWER UNIT     | 2             |

#### • Replacement Procedure

This section provides an example on how to replace power supply unit POWER 2 while leaving power supply unit POWER 1 turned on.

**1.** Flip the power switch of POWER 2 to the off  $(\circ)$  side.

POWER 2 ALARM lights.

2. Turn the sub-panel screws counterclockwise, and remove the sub panel.

You can turn the screws by hand.

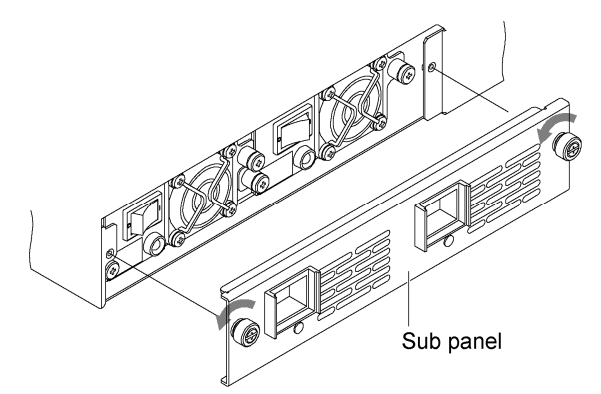

#### 3. Turn the power supply unit screws counterclockwise, and pull out the unit.

Use a Phillips screwdriver (#2). When you turn the screws, you will be able to pull them out.

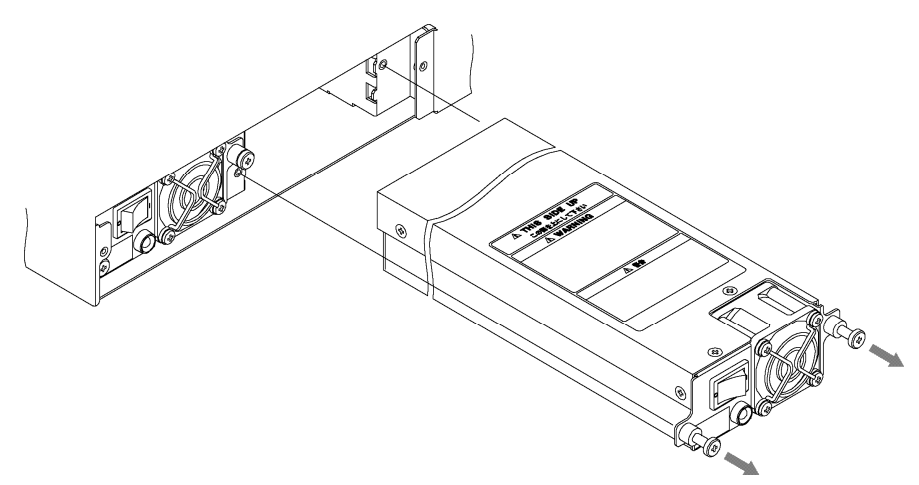

- 4. Check that the power switch of the new power supply unit is off (○), and insert the unit. Check that vertical orientation. The label should be on top. When it is inserted properly, the ALARM LED turns on.
- 5. Tighten the power supply unit screws, and attach the sub panel.Torque the screws to 147 [cN•m].
- 6. Flip the power switch of POWER 2 to the on (|) side, and check that the ALARM LED turns off.

#### Following information is for Chinese RoHS only

# 所含有毒有害物质信息

## 部件号码: LT 4446 / LT 4447

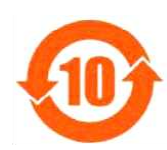

此标志适用于在中国销售的电子信息产品,依据2006年2月28日公布的 《电子信息产品污染控制管理办法》以及SJ/T11364-2006《电子信息产品污染 控制标识要求》,表示该产品在使用完结后可再利用。数字表示的是环境保护使 用期限,只要遵守与本产品有关的安全和使用上的注意事项,从制造日算起在数 字所表示的年限内,产品不会产生环境污染和对人体、财产的影响。 产品适当使用后报废的方法请遵从电子信息产品的回收、再利用相关法令。 详细请咨询各级政府主管部门。

| 部件名称  | 有毒有害物质或元素 Hazardous Substances in each Part |      |      |          |       |        |
|-------|---------------------------------------------|------|------|----------|-------|--------|
| Parts | 铅                                           | 汞    | 镉    | 六价铬      | 多溴联苯  | 多溴二苯醚  |
|       | (Pb)                                        | (Hg) | (Cd) | (Cr(VI)) | (PBB) | (PBDE) |
| 实装基板  | ×                                           | 0    | 0    | 0        | 0     | 0      |
| 主体部   | ×                                           | 0    | 0    | 0        | 0     | 0      |
| 开关电源  | ×                                           | 0    | 0    | 0        | 0     | 0      |
| 风扇    | ×                                           | 0    | 0    | 0        | 0     | 0      |
| 外筐    | 0                                           | 0    | 0    | 0        | 0     | 0      |
| 线材料一套 | ×                                           | 0    | 0    | 0        | 0     | 0      |
| 附件    | 0                                           | 0    | 0    | 0        | 0     | 0      |
| 包装材   | 0                                           | 0    | 0    | 0        | 0     | 0      |
|       |                                             |      |      |          |       |        |

产品中有毒有害物质或元素的名称及含量

备注)

O: 表示该有毒有害物质在该部件所有均质材料中的含量均在SJ/T11363-2006 规定的限量要求以下。

×: 表示该有毒有害物质或元素至少在该部件的某一均质材料中的含量超出SJ/T11363-2006 标准规定的限量要求。

Ver.1

## LEADER

## LEADER ELECTRONICS CORP.

2-6-33 Tsunashima-Higashi, Kohoku-ku, Yokohama 223-8505, Japan PHONE:81-45-541-2123 FAX:81-45-541-2823 http://www.leader.co.jp